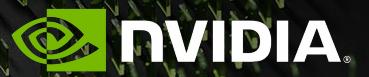

# Nsight Systems - Introduction Robert Dietrich - February 8, 2022

# **Typical Optimization Workflow**

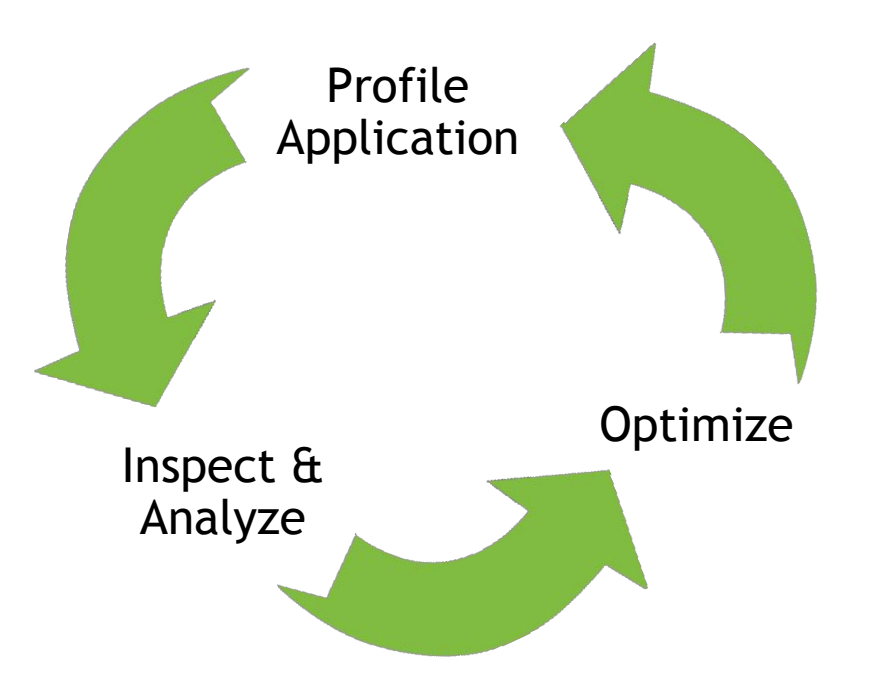

Iterate until desired performance is achieved

# Legacy Transition

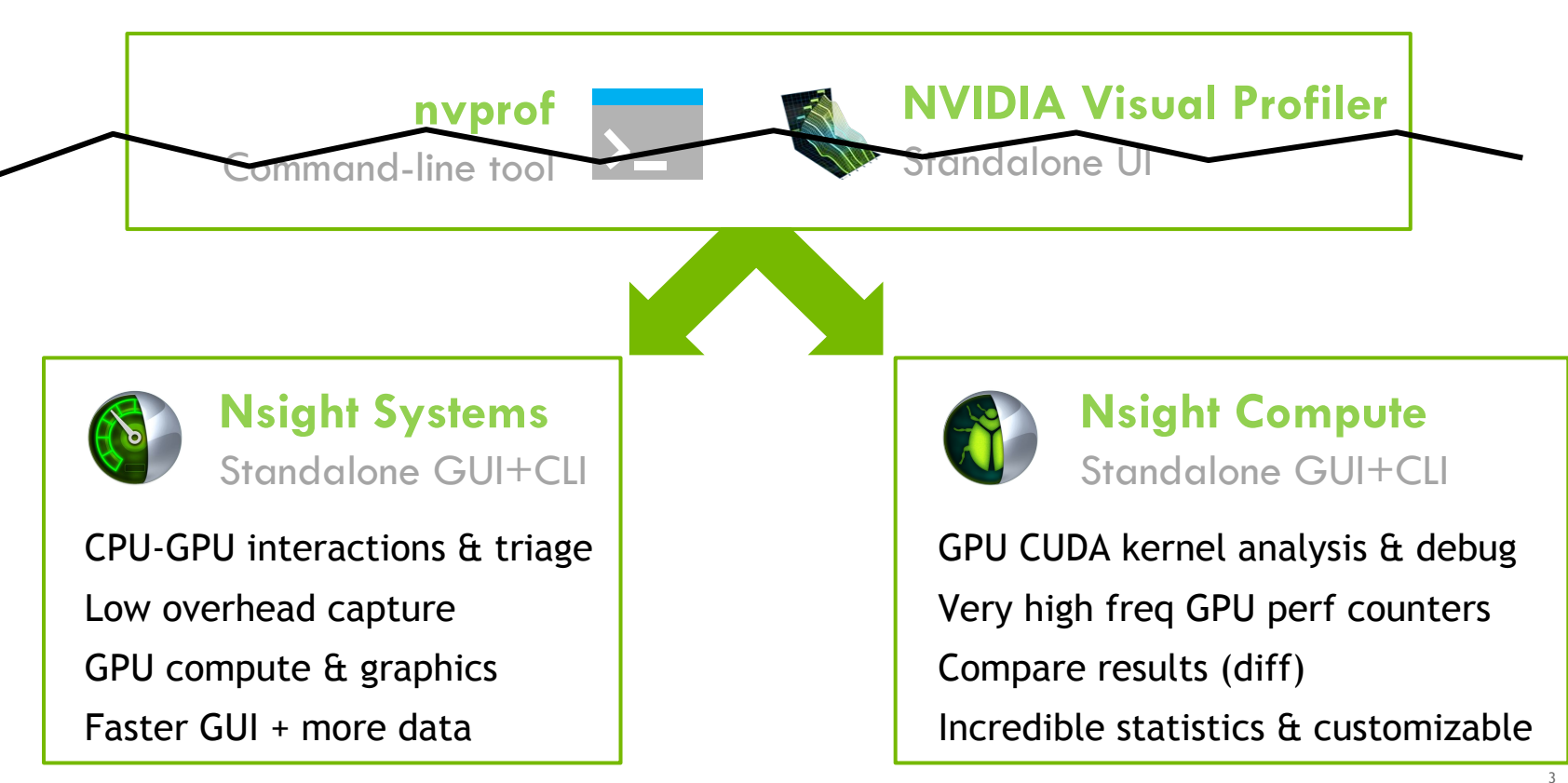

# System-Wide Application Tuning

Maximize your GPU Investment

Locate optimization opportunities

- Visualize millions of events on a timeline
- See gaps of unused CPU and GPU time

Balance your workload across multiple CPUs and GPUs

- CPU utilization and thread state
- GPU streams, kernels, memory transfers, etc.

Multi-platform support

- Linux, Windows and Mac OS X (host-only)
- x86-64, Power9, ARM server, Tegra (Linux & QNX)

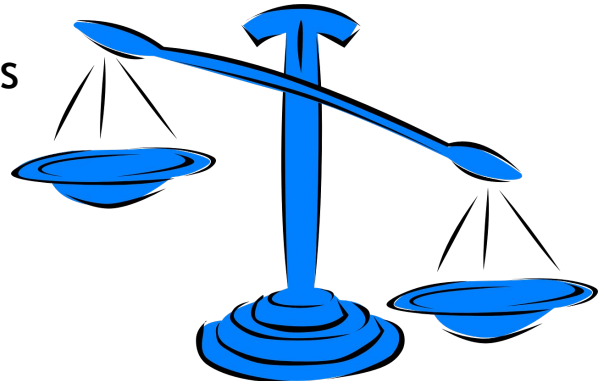

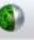

#### File <u>View</u> <u>Tools</u> <u>H</u>elp

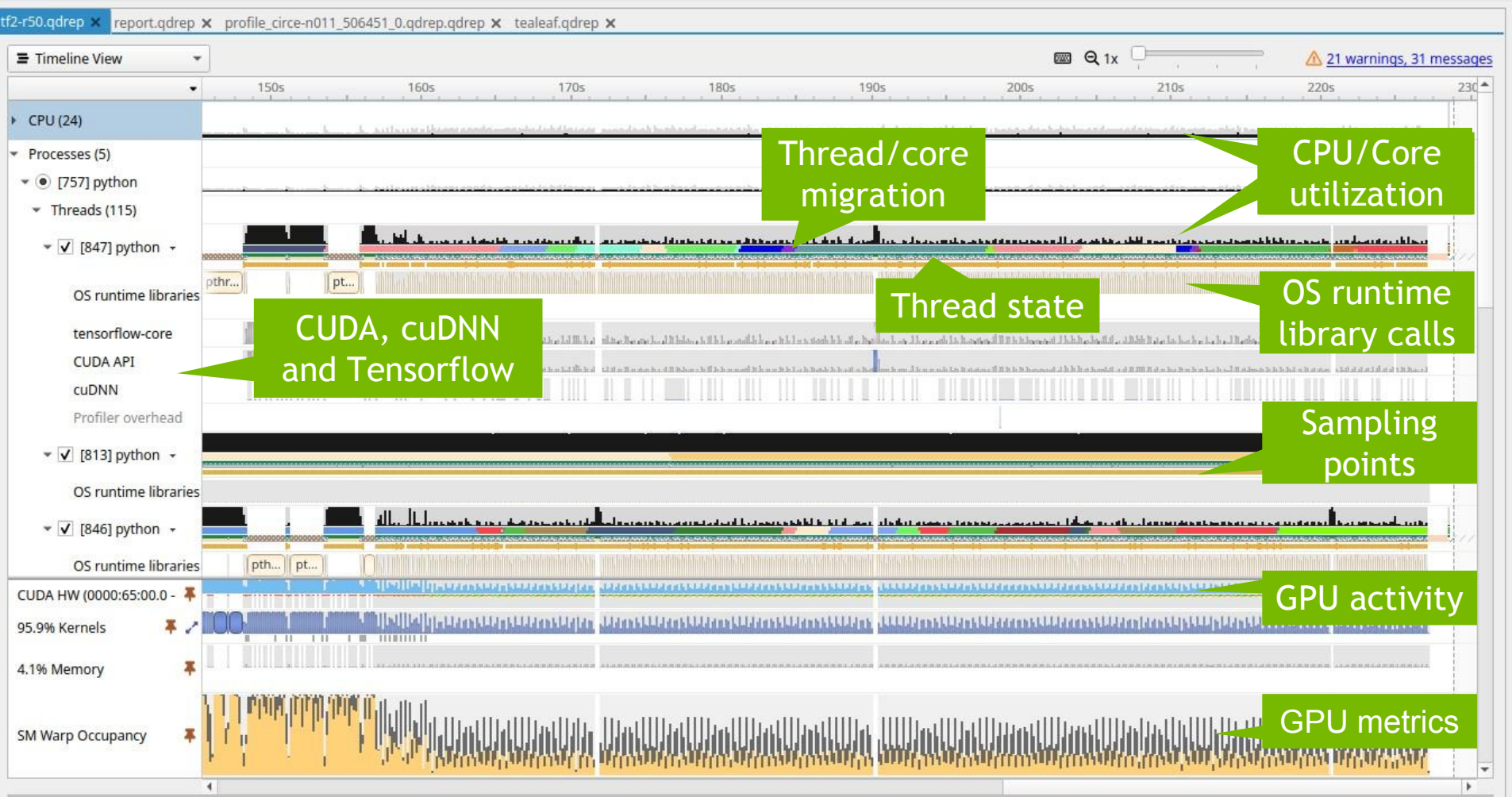

# Command Line Interface (CLI) Statistics and Export to SQLite, JSON, etc.

# **Command Line Interface**

The Nsight Systems CLI provides several different commands

- Basic profiling session nsys profile ./app
- Interactive sessions (scriptable) nsys start|launch|stop|cancel nsys session list nsys status|shutdown
- Statistics and export nsys stats | export (export to sqlite, hdf, text, json, info)

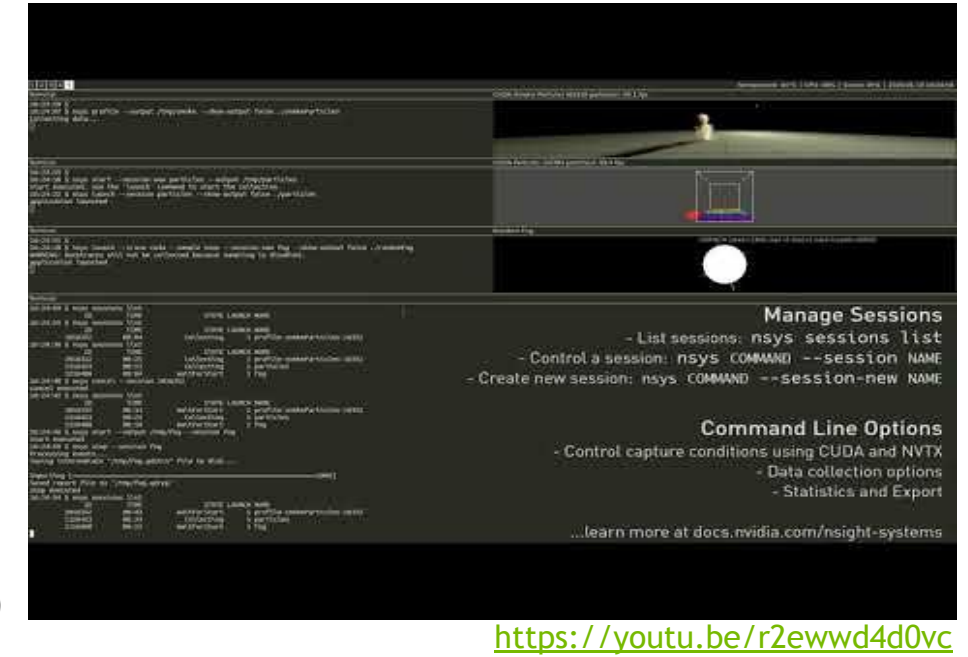

# **CLI Profiling - Some Useful Switches**

### API tracing

```
-t, --trace=cuda,nvtx,osrt,opengl
```

(cublas, cusparse, cudnn, mpi, oshmem, ucx, openacc, openmp, vulkan, none)

### Overwrite existing report

```
-f, --force-overwrite=[true|false]
```

### Summary statistics (profile output on command line)

```
--stats=[true|false]
```

### Report file name

```
-o, --output=report#
```

```
(patterns for hostname, PID and environment variables)
```

# **CLI Profiling - Some Useful Switches**

### Callstack sampling

- -s, --sample=[**cpu**|none]
- --sampling-period=number of CPU Instructions Retired events
- -b, --backtrace=[**lbr**|fp|dwarf|none]
- --samples-per-backtrace={1..12}
  - (The number of CPU IP samples collected for every CPU IP sample backtrace collected.)

Set the paranoid level: "sudo sh -c 'echo 1 >/proc/sys/kernel/perf event paranoid'

#### CUDA memory usage

```
--cuda-memory-usage=[true |false]
```

```
(Use nsys profile --help for a list of available options.)
```

# CLI Profiling - MPI Programs

### Single Node

nsys profile [nsys\_args] mpirun [mpirun\_args] your\_executable

⇒ This creates one report file.

### **Multiple Nodes**

mpirun [mpirun args] nsys profile [nsys args] your\_executable

Set output report name with -o report\_name\_%q{OMPI\_COMM\_WORLD\_RANK} (for OpenMPI, PMI\_RANK for MPICH and SLURM\_PROCID for Slurm)

# CLI Profiling - Additional Output

WARNING: The command line includes a target application therefore the CPU context-switch scope has been set to process-tree. Collecting data...

... APP OUTPUT ...

Temporary data is written to **/tmp/nvidia/nsight\_systems** by default. Set **TMPDIR** to specify another location.

Processing events...

Saving temporary "/tmp/nsys-report-2b96-9038-d0bd-2600.qdstrm" file to disk...

## **CLI Stats Output**

- CUDA API, kernels and memory operations (by time and by size)
- OS runtime

CUDA

Time

|      |                 | NVTX P    | NVTX Push-Pop Range Statistics: |                    |                 |                        |                                                                                                 |                         |                                      |       |  |  |  |
|------|-----------------|-----------|---------------------------------|--------------------|-----------------|------------------------|-------------------------------------------------------------------------------------------------|-------------------------|--------------------------------------|-------|--|--|--|
| NVTX |                 | Time(     | %) Total Ti                     | ne (ns) I          | nstances        | Average                | Minimum                                                                                         | Maximum                 | Range                                |       |  |  |  |
|      |                 | 80<br>18  | ,0 16.193.<br>,0 3.680.9        | 376.534<br>937.672 | 21.268<br>8.072 | 761.396,0<br>456.013,0 | 6.823<br>1.726                                                                                  | 2.438.848<br>1.932.681  | MPI:MPI_Waitall<br>MPI:MPI_Allreduce |       |  |  |  |
|      |                 | 0         | ,0 88.5                         | 587.708<br>388.066 | 4<br>21,268     | 22.146.927,0           | 21.714.183                                                                                      | 22.579.671<br>297.466   | MPI:MPI_Init<br>MPI:MPI Isend        |       |  |  |  |
|      |                 | 0         | ,0 24.                          | 282.234            | 21.268          | 1.141,0                | 872                                                                                             | 16.931                  | MPI:MPI_Irecv                        |       |  |  |  |
|      |                 | 0         | ,0 8.<br>,0 3.                  | 793.048<br>314.158 | 4<br>28         | 2.198.262,0 136.219,0  | 2.181.292 2.302                                                                                 | 2.215.232               | MPI:MPI_Finalize<br>MPI:MPI_Barrier  |       |  |  |  |
| Kern | el Statistics:  | 0         | ,0                              | 266.630            | 32              | 8.332,0                | 832                                                                                             | 104.980                 | MPI:MPI_Reduce                       |       |  |  |  |
| (%)  | Total Time (ns) | Instances | Average                         | Minimum            | Maxim           | um                     |                                                                                                 |                         | Name                                 |       |  |  |  |
| 7,0  | 7.344.350.347   | 8.568     | 857.183,0                       | 851.54             | 5 876.          | 922 device_te          | a_leaf_ppcg_                                                                                    | solve_calc_s            | d_new(kernel_info_t                  | , d   |  |  |  |
| 6,0  | 7.229.217.310   | 8.568     | 843.746,0                       | 839.32             | 899.            | 482 device_te          | a_leaf_ppcg_                                                                                    | solve_update            | _r(kernel_info_t, d                  | loub  |  |  |  |
| 0,0  | 2.050.961.573   | 2.010     | 1.020.378,0                     | 1.005.849          | 9 1.036.        | 569 device_te          | a_leaf_cg_so                                                                                    | lve_calc_ur(            | kernel_info_t, doub                  | le,   |  |  |  |
| 9,0  | 1.879.919.365   | 2.010     | 935.283,0                       | 913.75             | 4 1.214.        | 808 device_te          | a_leaf_cg_so                                                                                    | lve_calc_w(k            | ernel_info_t, doubl                  | .e*,  |  |  |  |
| 5,0  | 1.008.596.179   | 1.980     | 509.392,0                       | 501.469            | 9 521.          | 756 device_te          | a_leaf_cg_so                                                                                    | lve_calc_p(k            | ernel_info_t, doubl                  | .e, ( |  |  |  |
| 0,0  | 61,606.046      | 30        | 2.053.534,0                     | 1.176.600          | 0 2.890.        | 541 device_te          | a_leaf_calc_                                                                                    | <pre>rrn(kernel_i</pre> | nfo_t, double const                  | *.    |  |  |  |
| 0,0  | 38.094.843      | 12.336    | 3.088,0                         | 1.88               | 7 13.           | 184 void redu          | ction <double< td=""><td>, (REDUCTION</td><td>_TYPE)0&gt;(int, doubl</td><td>e*)</td></double<> | , (REDUCTION            | _TYPE)0>(int, doubl                  | e*)   |  |  |  |

# Launch Application via GUI

| •                                                    |                                                                                                    | NVIDIA Nsight Systems 2021.3.1                                                                                                    |                                                                                                    | ~ ^ (                                                                                                    |
|------------------------------------------------------|----------------------------------------------------------------------------------------------------|----------------------------------------------------------------------------------------------------|----------------------------------------------------------------------------------------------------|----------------------------------------------------------------------------------------------------|
| <u>F</u> ile <u>V</u> iew <u>T</u> ools <u>H</u> elp |                                                                                                    |                                                                                                    |                                                                                                    |                                                                                                    |
| Project Explorer SimpleCUBLAS MaiTastSuite           | Localhost connection                                                                                                    | ✓ Target is ready More info                                                                                                    |                                                                                                    |                                                                                                    |
| mpriestsuite                                         | SSH connections (3)                                                                                                    |                                                                                                    |                                                                                                    |                                                                                                    |
|                                                      | Solution     Solution     Solution | 0 events<br>tions Retired' events counted before a CPU instruction p<br>ected. The smaller the sample period, the higher the san<br>icantly increase the size of result file(s). | Start profiling manually       Start profiling after       10,0 \$ seconds       Start profiling after       100 \$ frames       Limit profiling to       10,0 \$ seconds |                                                                                                    |
|                                                      | Iarget application Mode: Specify process launch options below Command line with arguments:     mpirun -np 1 ./mpi_test_suite Working directory:     /home/rdietrich/testing/mpi/mpi-test-suite                                                                                                    |                                                                                                    | Edit arguments                                                                                                    | <ul> <li>Limit profiling to</li> <li>600 ♀ frames</li> <li>Hotkey Start/Stop<br/>(not available in console apps)</li> </ul>                                                                                                    |
|                                                      | Environment variables     Trace fork before exec                                                                                                    | File View Tools Help                                                                                                    | A                                                                                                    |                                                                                                    |
|                                                      | Collect OS runtime libraries trace     Collect CUDA trace     Collect OpenMP trace                                                                                                    | <u>Open</u><br><u>A</u> dd Report (beta)<br><u>I</u> mport<br><u>Export</u>                                                                                                    | Ctrl+N MpiTe<br>Ctrl+O<br>Ctrl+T Sele<br>Ctrl+I Last<br>Ctrl+E Selec                                                                                                    | ect target for profiling   Constrained by the set of the set of |
|                                                      | Collect GPU context switch trace                                                                                                    | <u>C</u> lose MpiTestSuite<br><u> </u>                                                                                                    | Ctrl+W<br>Ctrl+Q                                                                                                    |                                                                                                    |

| Eastura Salaction                                                                                                    | ► ✓ Collect CPU context switch trace |                                                                                                    |  |  |  |  |
|----------------------------------------------------------------------------------------------------|--------------------------------------|----------------------------------------------------------------------------------------------------|--|--|--|--|
| l'eature selection                                                                                                    | ۲                                    | Collect OS runtime libraries trace                                                                                                    |  |  |  |  |
| <ul> <li>✓ Sample target process</li> </ul>                                                                                                    | •                                    | ✓ Collect CUDA trace                                                                                                    |  |  |  |  |
| Sampling Period:       1,000,000 events         The sampling period is the number of 'CPU Instructions Retired' events counted bef collected. If configured, call stacks may also be collected. The smaller the sample periods will increase overhead and significantly increase the size of result <ul> <li>Collect call stacks of executing threads</li> <li>Backtracing algorithm</li> <li>Current settings: use DWARF debug information</li> <li>Symbol locations</li> <li>No directories with symbol files.</li> </ul> When stripped libraries (e.g. *.so files) are used on the target, specify here director symbols resolved.         For best backtraces, specify the following compiler flags: <ul> <li>on x86_64: -g</li> </ul> Note that stripped binaries typically do not contain the debug information. Conside | •                                    | <ul> <li>Flush data periodically 10,00 \$ seconds</li> <li>Skip some API calls</li> <li>Collect GPU memory usage</li> <li>Collect UM CPU page faults</li> <li>Collect UM GPU page faults</li> <li>Collect cuDNN trace</li> <li>Collect CuDA backtraces</li> <li>Collect CUDA backtraces</li> <li>Collect OpenMP trace</li> </ul> |  |  |  |  |
| Hote diacatipped binaries typically do not contain the debug information. Consid                                                                                                    | •                                    | Collect GPU context switch trace                                                                                                    |  |  |  |  |
| Target application                                                                                                    | •                                    | Collect GPU metrics                                                                                                    |  |  |  |  |
| Mode: Specify process launch options below<br>Command line with arguments:                                                                                                    | Collect NVENC trace                  |                                                                                                    |  |  |  |  |
| mpirun -n 2 /home/rdietrich/testing/mpi/hello_mpi/hello_mpi                                                                                                    | -                                    | V Collect NVTX trace                                                                                                    |  |  |  |  |
| Working directory:                                                                                                    | •                                    | Collect OpenGL trace                                                                                                    |  |  |  |  |
| /home/rdietrich/testing/mpi/hello_mpi                                                                                                    | •                                    | Collect Vulkan trace                                                                                                    |  |  |  |  |
|                                                                                                    |                                      | Communication profiling options (MPI, SHMEM, UCX)                                                                                                    |  |  |  |  |

# Feature Highlights

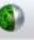

#### File <u>View</u> <u>Tools</u> <u>H</u>elp

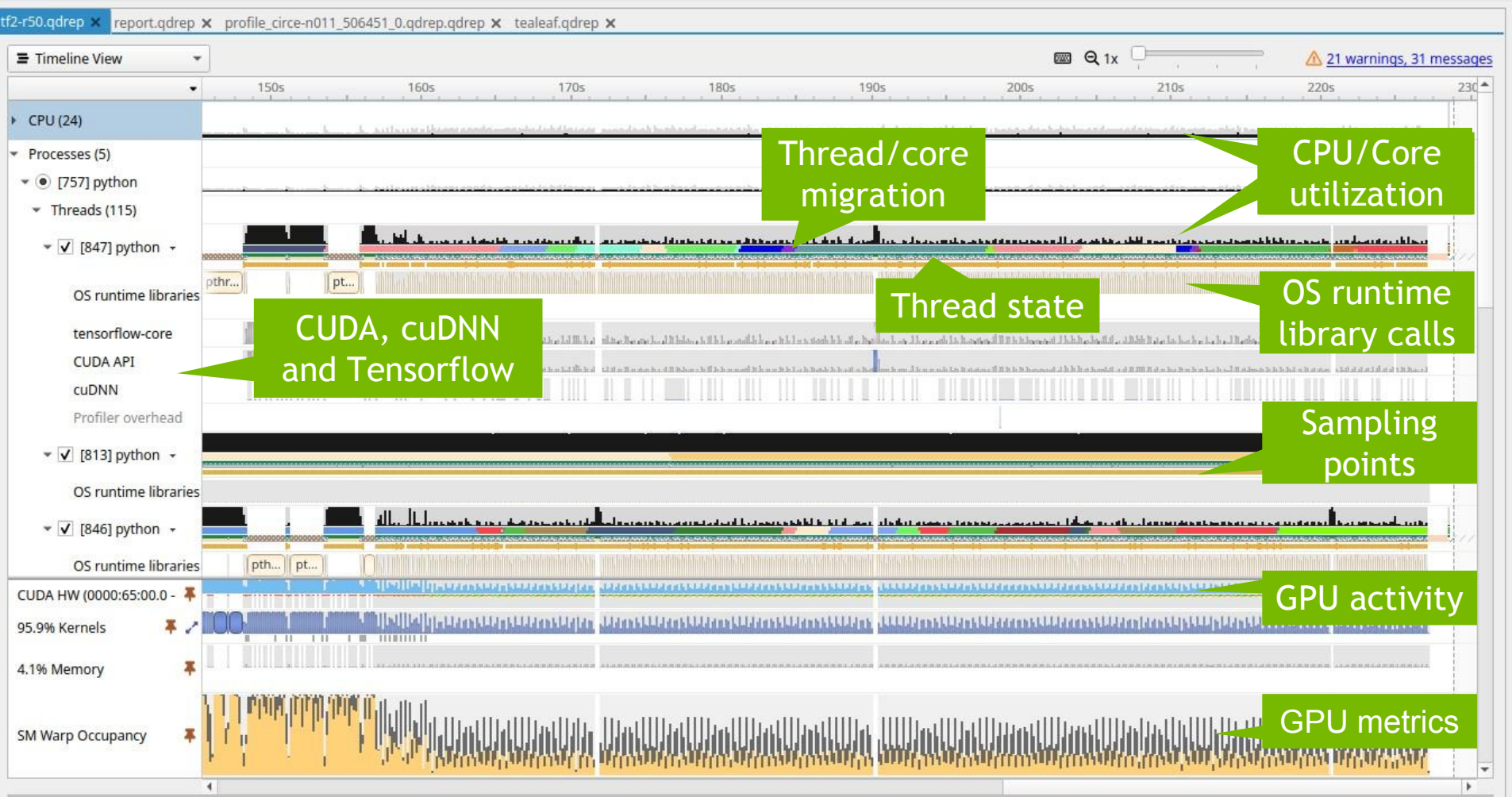

## **CPU Cores Workload**

See CPU core utilization by application's threads Locate idle time on CPU cores

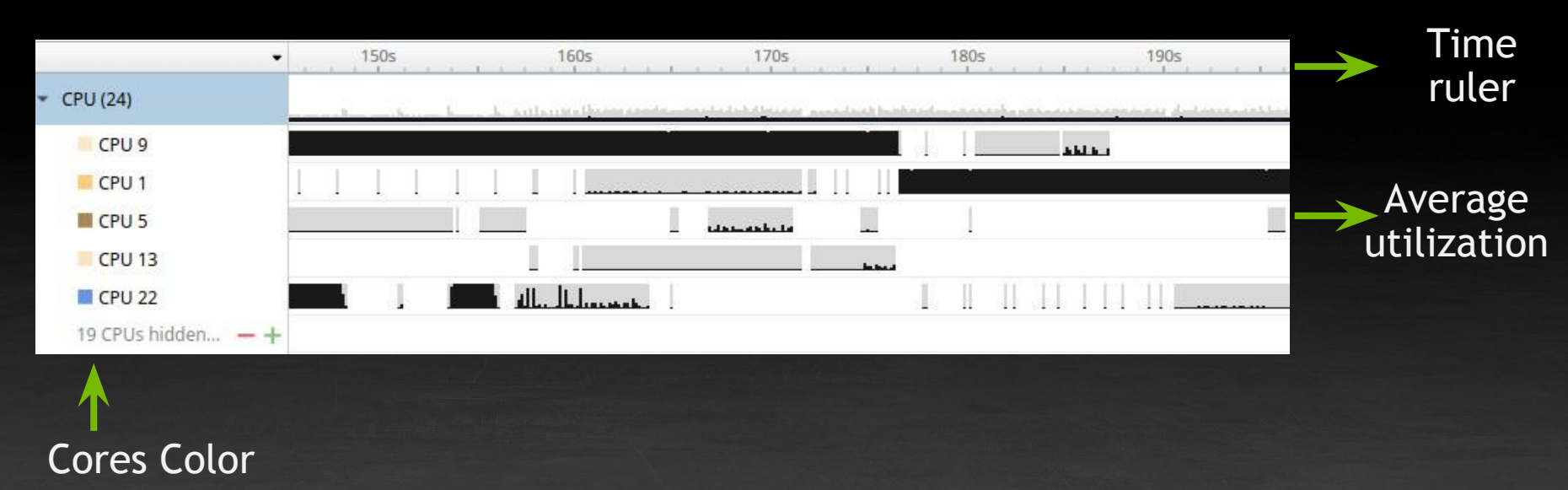

### **CPU Thread Activity**

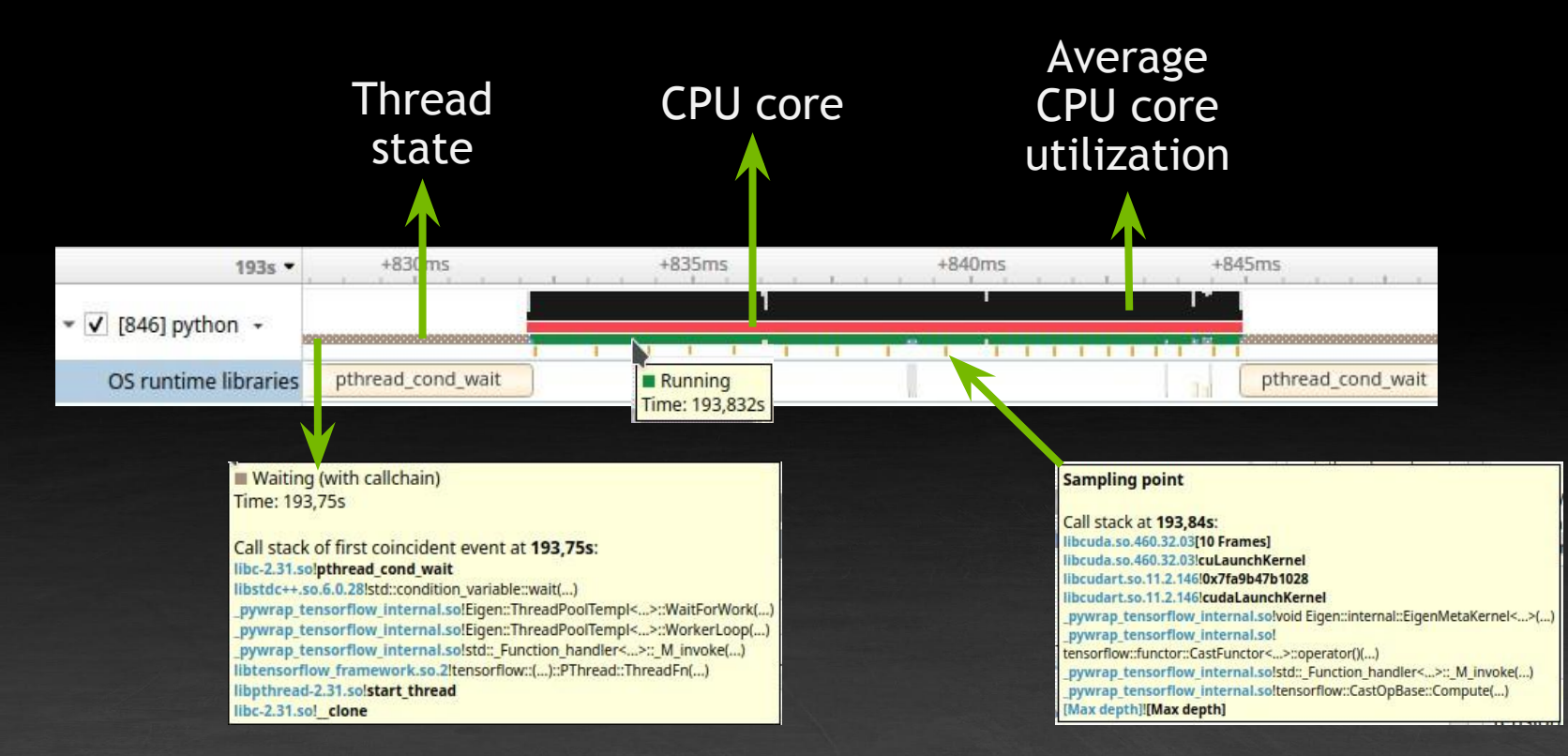

🕺 NVIDIA

### **OS Runtime Libraries**

|                      | <b>3s</b> +437.9ms +437.95ms +438ms + <b>3s</b> 438. | 0614ms +438.1ms +438.15ms +438.2ms                                                                         | +438.25ms +438.3ms +438.35ms +438.4ms +438.45ms +438.55ms + |  |  |  |  |
|----------------------|------------------------------------------------------|----------------------------------------------------------------------------------------------------|-------------------------------------------------------------|--|--|--|--|
| ✓ 🗹 [12363] lm →     |                                                      |                                                                                                    |                                                             |  |  |  |  |
| OS runtime libraries | pthread                                              |                                                                                                    |                                                             |  |  |  |  |
| NVTX                 |                                                      | MPD_TIM                                                                                                    | STEP [760.124 µs]                                           |  |  |  |  |
| 0.033528             |                                                      | MPD_SYNCHRONIZE [548.501 µs]                                                                               |                                                             |  |  |  |  |
| CUDA API             |                                                      |                                                                                                    | cudaStreamSynchronize                                       |  |  |  |  |
| ✓ 🗹 [12364] lm →     |                                                      |                                                                                                    |                                                             |  |  |  |  |
| OS runtime libraries | pthread_mutex_lock                                   | Waiting                                                                                                    | -                                                           |  |  |  |  |
| NVTX                 |                                                      | Duration: 6.818 μs                                                                                         | ESTEP [766.412 µs]                                          |  |  |  |  |
| (**) (10)            |                                                      | Call stack at 3.438s:                                                                                      | MPD_SYNCHRONIZE [471.450 µs]                                |  |  |  |  |
| CUDA API             |                                                      | libpthread-2.23.so!_pthread_mutex_lock                                                                     | cudaStreamSynchronize                                       |  |  |  |  |
| ✓ 🗹 [12366] lm →     |                                                      | libcuda.so.384.81!0x7fa6033595f6<br>libcuda.so.384.81!0x7fa603359628<br>libcuda.so.384.81!0x7fa60326b825   | 1                                                           |  |  |  |  |
| OS runtime libraries | p) pthread_mutex_lock                                | libcuda.so.384.81!0x7fa60326c958<br>libcuda.so.384.81!cuMemcpyAsync<br>libcudart.so.9.0.176!0x7fa619dfddfd |                                                             |  |  |  |  |
| NVTX                 |                                                      | libcudart.so.9.0.176!0x7fa619dda573                                                                        | IMESTEP [780.810 µs]                                        |  |  |  |  |
|                      |                                                      | Im!ZDivMultiGPUMapper:schedule_send()                                                                      | MPD_SYNCHRONIZE [483.652 µs]                                |  |  |  |  |
| CUDA API             | cudaMe                                               | Im!Im:rdme::MGPUMpdRdmeSolver:run_next_timestep()                                                          | cudaStreamSynchronize                                       |  |  |  |  |
| ✓ 🗹 [12357] lm →     |                                                      | libpthread-2.23.so!start_thread<br>libc-2.23.so!_clone                                                     |                                                             |  |  |  |  |

### Includes backtraces of long running functions

# CUDA API

- Trace CUDA API Calls on OS thread
- See when kernels are dispatched
- See when memory operations are initiated
- Locate the corresponding CUDA workload on GPU

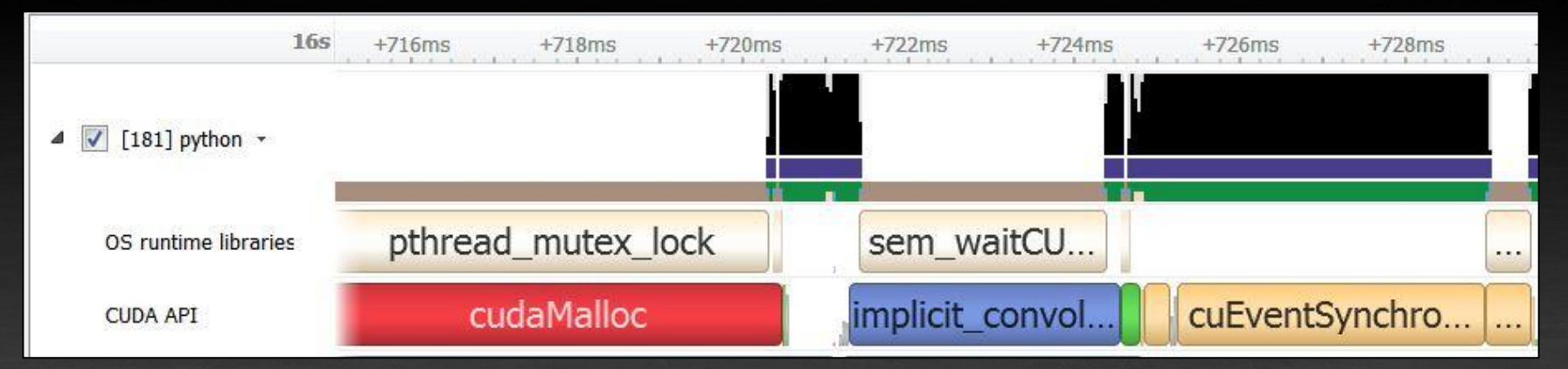

### **GPU Utilization**

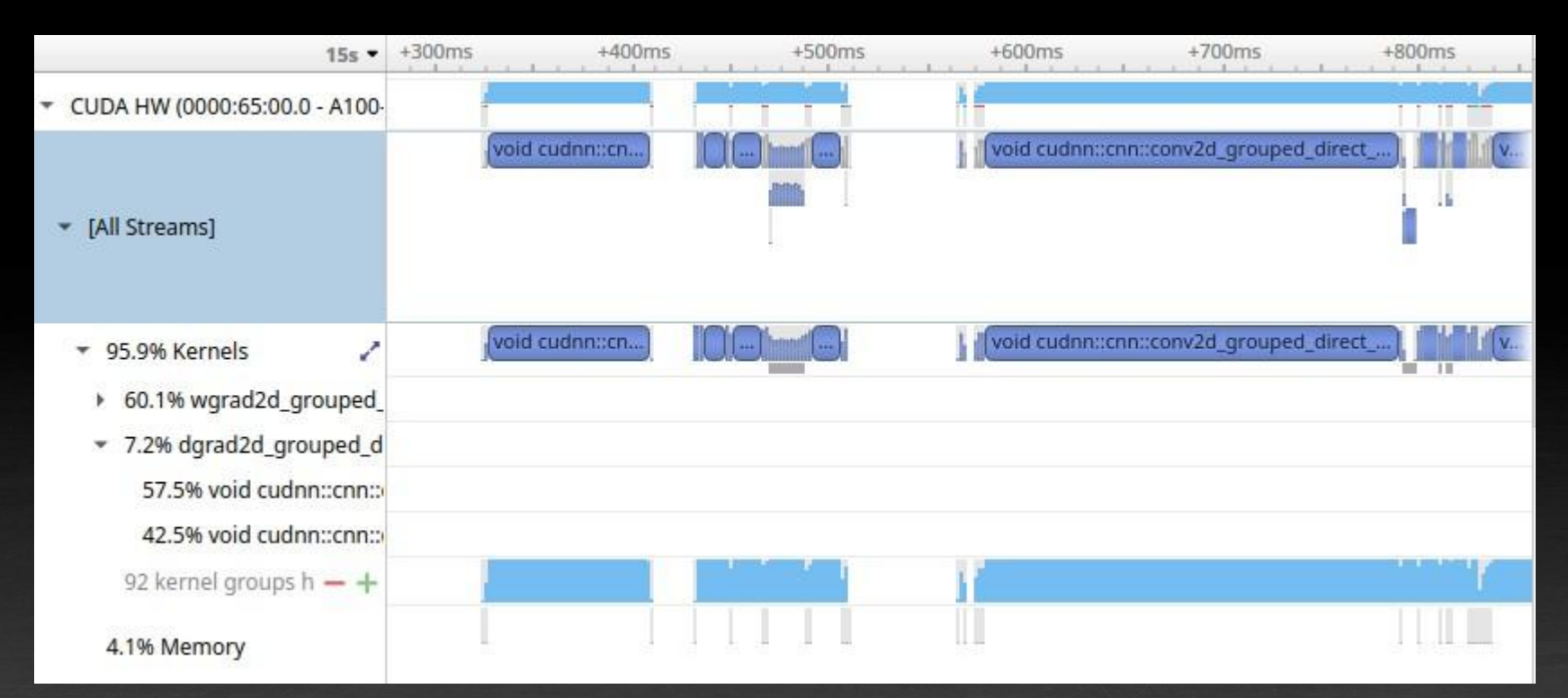

### **GPU Utilization**

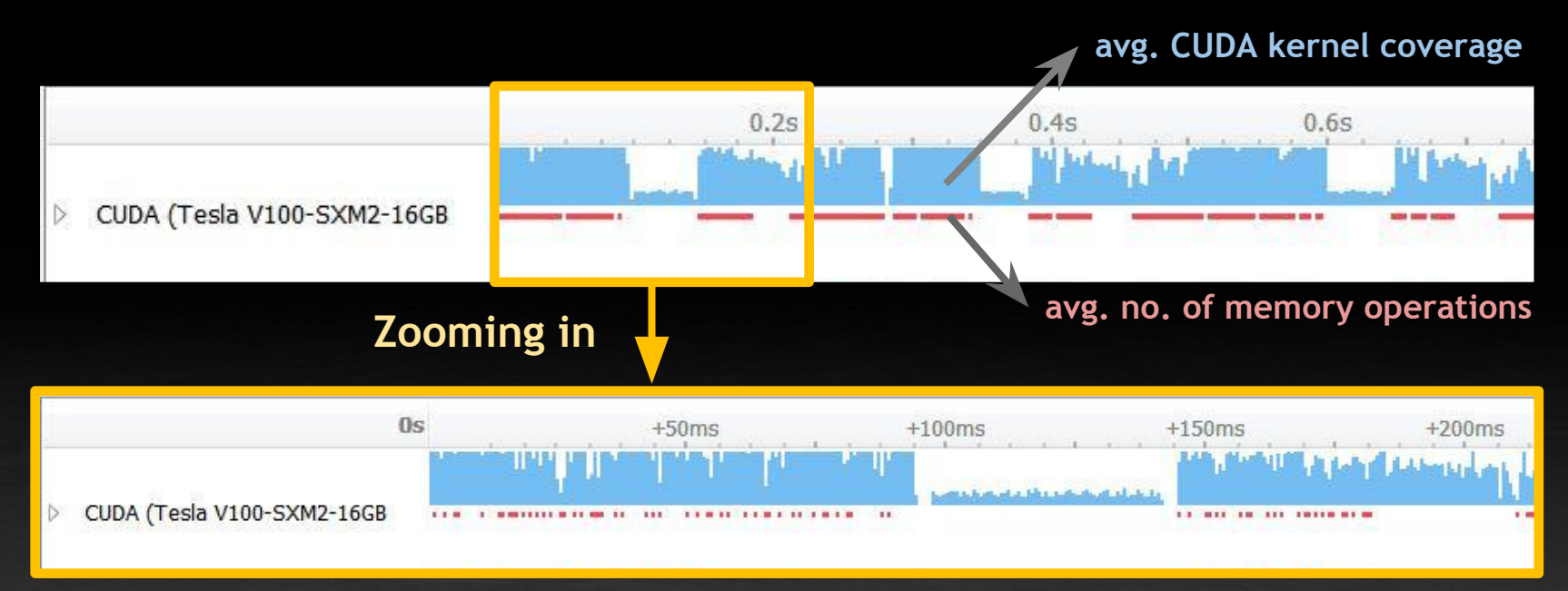

... reveals gaps where there were valleys.

### **CPU-GPU** Correlation

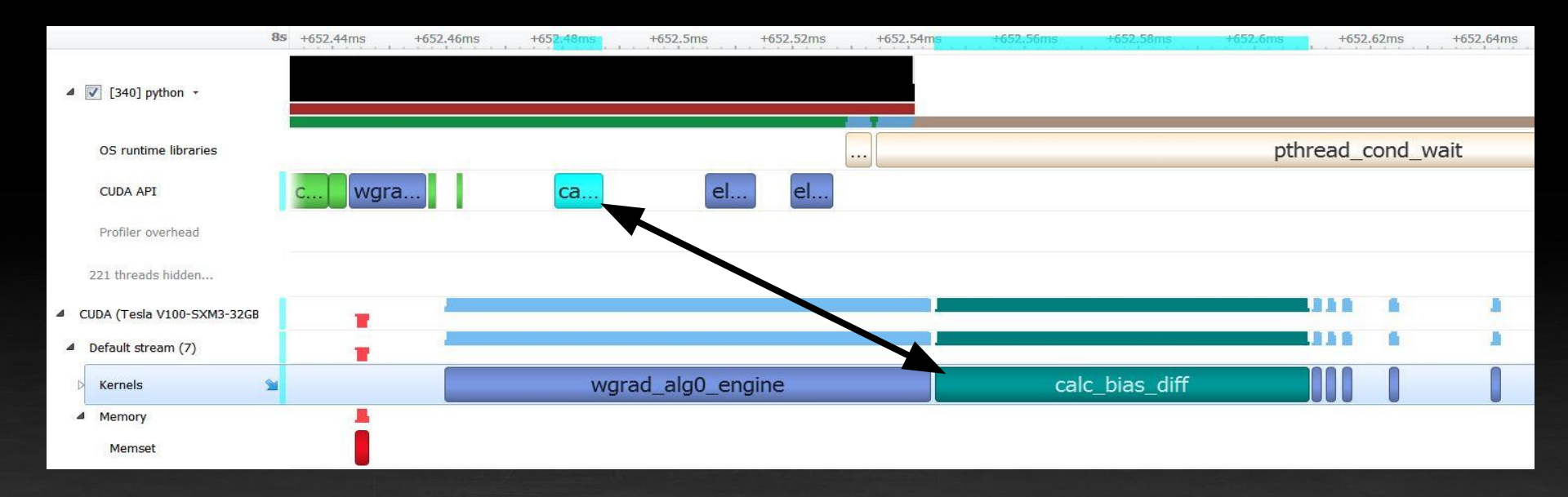

## **CPU-GPU Correlation & Location Assistance**

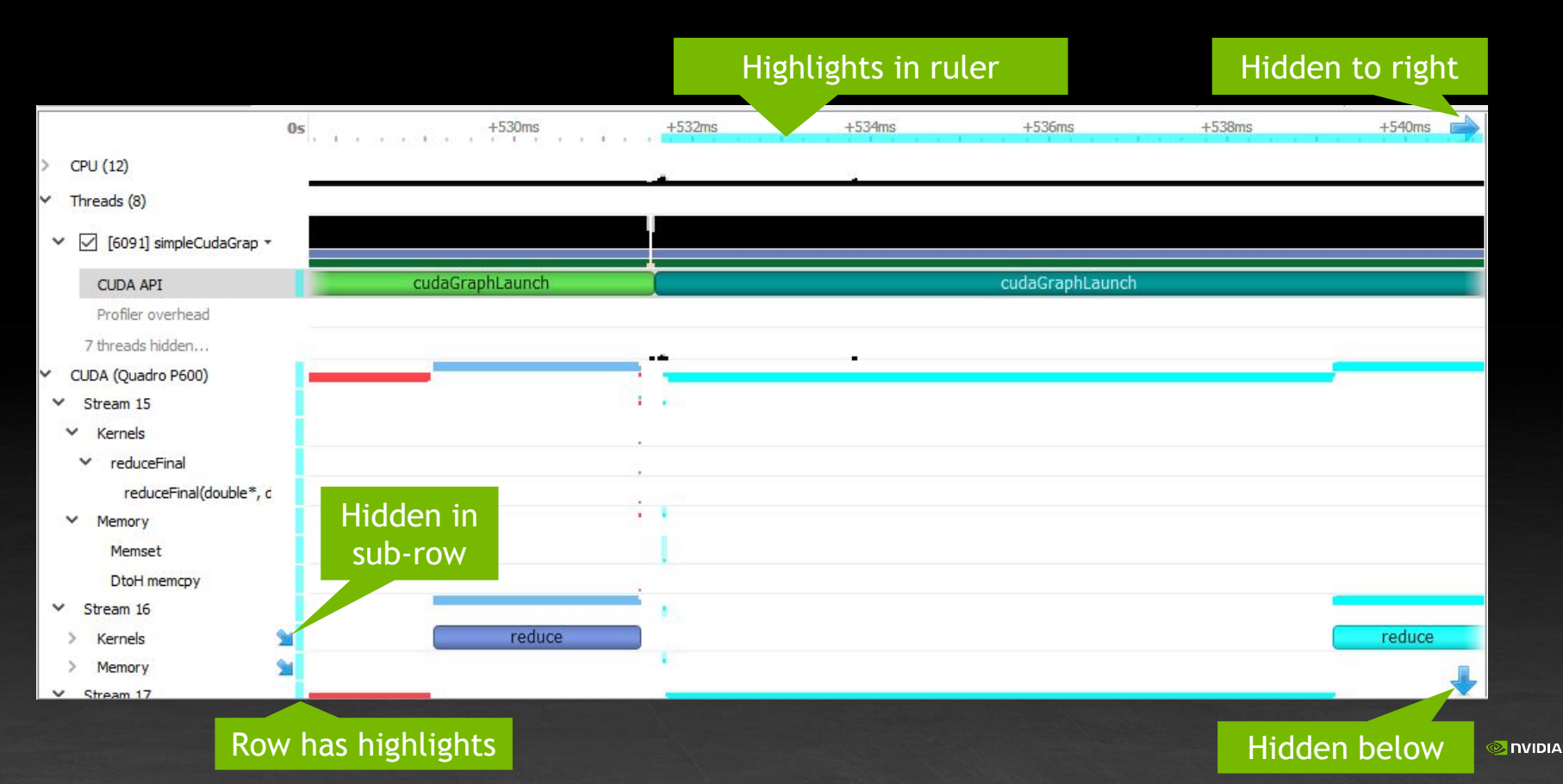

## **CUDA Memory Transfers**

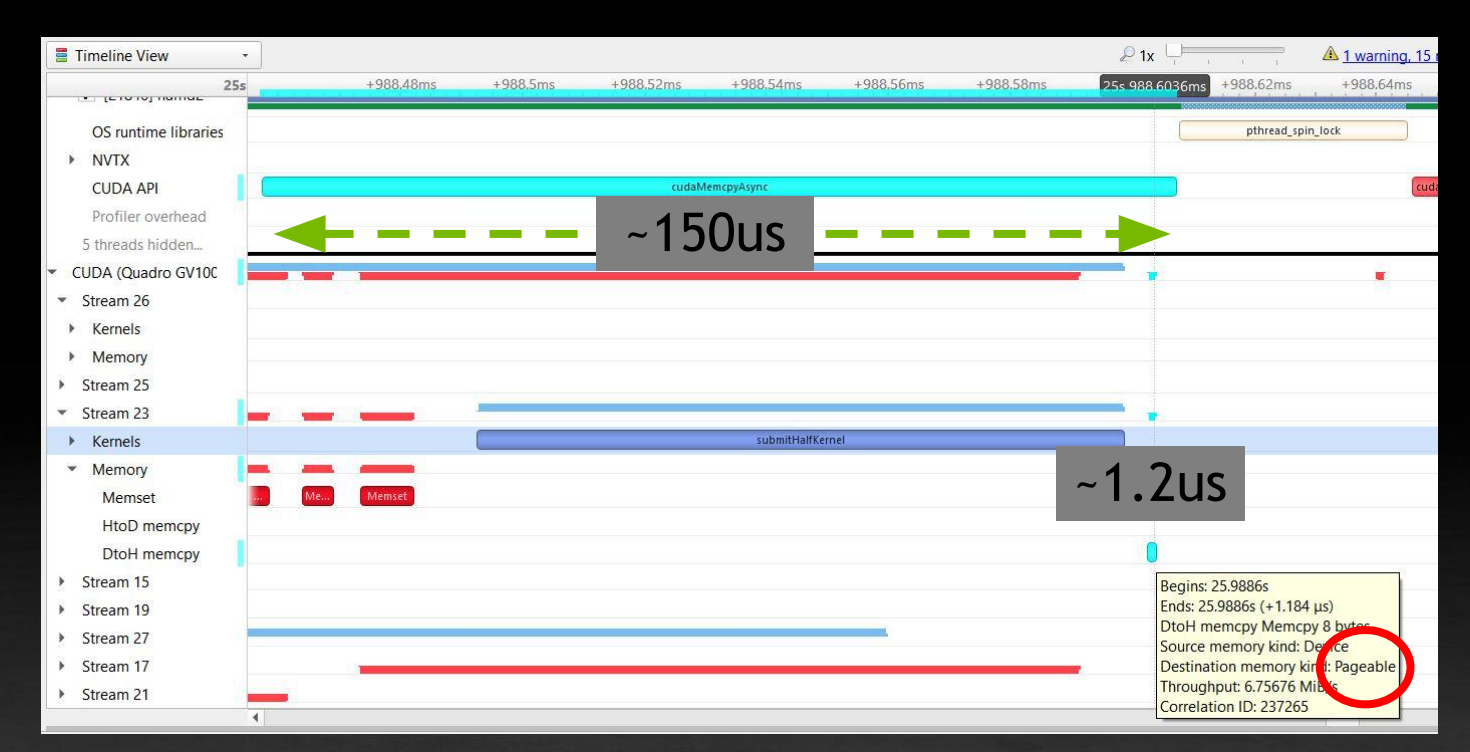

cudaMemcpyAsync behaving synchronous Device to host pageable memory Mitigate with pinned memory

#### Project 5 x Report 11 x 🖾 Q 1x 🗌 Timeline View w +897ms +897.5ms +898ms 1s 898.508ms +899ms +899.5ms +900ms 1s -CPU (12) Threads (8) ✓ [22032] UvmVectorAdd mmap sem timedwait OS runtime libraries CUDA API cudaDeviceSynchronize cudaFree CUDA profiling data flush overhead Profiler overhead ▼ ✓ [22038] UvmVectorAdd - 337 px; 0 msec OS runtime libraries sem timedwait poll 6 threads hidden... -+ 1337 px: 0 msec - CUDA HW (0000:02:00.0 - Gef . 85.7% Context 1 ▼ 14.3% Unified memory UVM GPU page fault @ 0x7f4fa4000. UVM GPU page fault @ ... UVM, **GPU Page Faults** 100.0% Memory UVM GPU page fault Begins: 1.89844s 69.8% HtoD transfer Ends: 1.89856s (+118.112 us) Virtual address: 0x7f4fa4080000 30.2% DtoH transfer # of page fault groups: 5 CUDA UVM CPU Page Faults Memory access type: Write 1.074 4

Events View -

|   |                                     |          |            |       | Name 👻                                                |
|---|-------------------------------------|----------|------------|-------|-------------------------------------------------------|
| ¥ | * Name                              | Start    | Duration   | GPU   | Description:                                          |
| 1 | UVM GPU page fault @ 0x7f4fa4000000 | 1.89747s | 564.124 µs | GPU 0 | UVM GPU page fault                                    |
|   | UVM GPU page fault @ 0x7f4fa4010000 | 1.89804s | 397.469 µs | GPU 0 | Begins: 1.89747s                                      |
|   | UVM GPU page fault @ 0x7f4fa4080000 | 1.89844s | 118.112 µs | GPU 0 | Virtual address: 0x7f4fa4000000                       |
|   |                                     |          |            |       | # of page fault groups: 1<br>Memory access type: Read |

### CUDA Unified Memory CPU & GPU Page Fault Trace

💿 nvidia

# **CUDA Libraries & DL Frameworks**

cuDNN, cuBLAS, cuSPARSE & TensorRT, Tensorflow

| 🗹 [6307] sample 👻               |                       |                                  |                 |                                  |                                                                                                    |                                  |                           |                               |
|---------------------------------|-----------------------|----------------------------------|-----------------|----------------------------------|----------------------------------------------------------------------------------------------------|----------------------------------|---------------------------|-------------------------------|
| OS runtime libraries            | pthread_mute)         |                                  |                 | -                                |                                                                                                    |                                  |                           | fflush                        |
| CUDA API                        | gemmSN_NN_kernel_halt | add                              | tens            | nch cudaEvent                    | R                                                                                                    | softmax_fw_kernel                | <b> </b>                  | cudaEventSync                 |
| cuDNN                           |                       | (in 1997)                        | AddTensor       |                                  |                                                                                                    | SoftmaxForward                   |                           |                               |
| cuBLAS                          | Hgemm                 |                                  |                 |                                  |                                                                                                    |                                  |                           |                               |
|                                 |                       |                                  |                 |                                  |                                                                                                    |                                  |                           |                               |
| 💌 🗹 [176211] conjugateGradi 🕶   |                       |                                  |                 |                                  |                                                                                                    |                                  |                           |                               |
| cuSPARSE                        | 1179 px; 0 n          | cusparseScsrsv2_solve [24,662 µs | ;]              | cusparseScsrsv2_solve [14        | ,731 µs]                                                                                                    |                                  | cusparseSpMV [            | 17,668 µs]                    |
| CUDA API                        | 1179 px; 0 msec       | cudaMemset                       | csrsv2_solve_lo | cudaMe cudaMe                    | rsv2_sol                                                                                                    | copy_kernel                      | binary_sea                | rch load_balan                |
| Profiler overhead               | 1179 px; 0 msec       |                                  |                 |                                  |                                                                                                    |                                  |                           |                               |
| 7 threads hidden – +            | 1179 px; 0 msec       |                                  |                 |                                  |                                                                                                    |                                  |                           | 2                             |
| CUDA HW (0000:65:00.0 - NVIDI/  | 1179 px; 0 msec       |                                  | <b>_</b>        |                                  |                                                                                                    |                                  |                           |                               |
| ▶ 99.1 <mark>%</mark> Kernels   | 1179 px; 0 msec       |                                  | V               | oid csrsv2_solve_lower_nontrans_ | byLevel_kernel <float< th=""><th>, (int)5, (int)3&gt;(int, int, cons</th><th>t T1 *, const int *, cons</th><th>st int *, const T1 *, T1 *, i</th></float<> | , (int)5, (int)3>(int, int, cons | t T1 *, const int *, cons | st int *, const T1 *, T1 *, i |
| <ul> <li>0.9% Memory</li> </ul> | 1179 px; 0 msec       |                                  |                 |                                  |                                                                                                    |                                  |                           |                               |
| 8.091NVTX (cuSPARSE)            | 1179 px; 0 msec       |                                  |                 |                                  | cusparseScsrsv2_so                                                                                                    | olve [1,285 ms]                  |                           |                               |

Host operation is mapped to GPU operations

# User annotations APIs for CPU & GPU

NVTX, OpenGL, Vulkan, and Direct3D performance markers

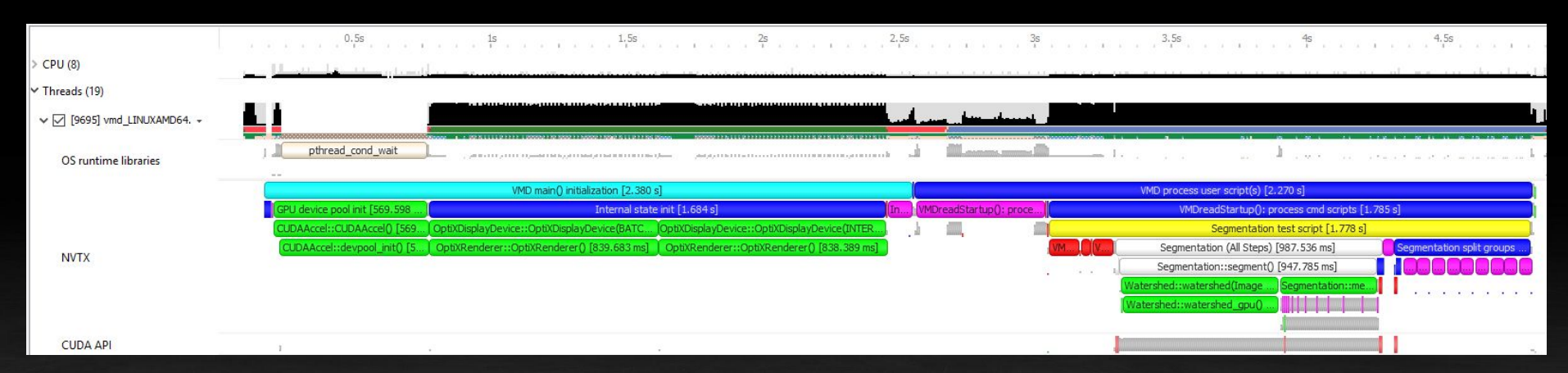

# Example: Visual Molecular Dynamics (VMD) algorithms visualized with NVTX on CPU

# **Additional Views**

# Statistical Sampling

IP sample ← Code path 1 ←

#### Code path 2 leading to -IP sample

Bottom-Up View V Process [9695] vmd\_LINUXAMD64.11 (3 of 19 threads)

#### Filter... 99.82% (23,260 samples) of data is shown due to applied filters.

| Symbol Name                                                                                                    | Self, %             | Module Name                                     |
|----------------------------------------------------------------------------------------------------|---------------------|-------------------------------------------------|
| ✓ VolumetricData::compute_volume_gradient()                                                                                          | 20.14               | /home/johns/vmd/src/gtcbuilds/vmd_LINUXAMD64.11 |
| VolumetricData::compute_volume_gradient()                                                                                            | 20.14               | /home/johns/vmd/src/gtcbuilds/vmd_LINUXAMD64.11 |
| ✓ BaseMolecule::add_volume_data(char const*, double const*, double const*, double const*, double const*, int, int, int, float*)      | 18.30               | /home/johns/vmd/src/gtcbuilds/vmd_LINUXAMD64.11 |
| VMDApp::molecule_add_volumetric(int, char const*, double const*, double const*, double const*, double const*, int, int, int, float*) | 18.30               | /home/johns/vmd/src/gtcbuilds/vmd_LINUXAMD64.11 |
| ✓ obj_segmentation(void*, Tcl_Interp*, int, Tcl_Obj* const*)                                                                         | 18.30               | /home/johns/vmd/src/gtcbuilds/vmd_LINUXAMD64.11 |
| [Max depth]                                                                                                    | 18.3 <mark>0</mark> | [Max depth]                                     |
| ✓ BaseMolecule::add_volume_data(char const*, float const*, float const*, float const*, float const*, int, int, int, float*, float*)  | 1.84                | /home/johns/vmd/src/gtcbuilds/vmd_LINUXAMD64.11 |
| ✓ MolFilePlugin::read_volumetric(Molecule*, int, int const*)                                                                         | 1.84                | /home/johns/vmd/src/gtcbuilds/vmd_LINUXAMD64.11 |
| VMDApp::molecule_load(int, char const*, char const*, FileSpec const*)                                                                | 1.84                | /home/johns/vmd/src/gtcbuilds/vmd_LINUXAMD64.11 |
| ✓ text_cmd_mol(void*, Tcl_Interp*, int, char const**)                                                                                | 1.84                | /home/johns/vmd/src/gtcbuilds/vmd_LINUXAMD64.11 |
| ✓ TclInvokeStringCommand                                                                                                    | 1.84                | /home/johns/vmd/src/gtcbuilds/vmd_LINUXAMD64.11 |
| ✓ TclEvalObjvInternal                                                                                                    | 1.84                | /home/johns/vmd/src/gtcbuilds/vmd_LINUXAMD64.11 |
| ✓ TclExecuteByteCode                                                                                                    | 1.84                | /home/johns/vmd/src/gtcbuilds/vmd_LINUXAMD64.11 |
| ✓ TclCompEvalObj                                                                                                    | 1.84                | /home/johns/vmd/src/gtcbuilds/vmd_LINUXAMD64.11 |
| ✓ TclEvalObjEx                                                                                                    | 1.84                | /home/johns/vmd/src/gtcbuilds/vmd_LINUXAMD64.11 |
| ✓ Tcl_RecordAndEvalObj                                                                                                    | 1.84                | /home/johns/vmd/src/gtcbuilds/vmd_LINUXAMD64.11 |
| ✓ TclTextInterp::evalFile(char const*)                                                                                               | 1.84                | /home/johns/vmd/src/gtcbuilds/vmd_LINUXAMD64.11 |
| ✓ VMDApp::logfile_read(char const*)                                                                                                  | 1.84                | /home/johns/vmd/src/gtcbuilds/vmd_LINUXAMD64.11 |
| ✓ VMDreadStartup(VMDApp*)                                                                                                    | 1.84                | /home/johns/vmd/src/gtcbuilds/vmd_LINUXAMD64.11 |
| [Max depth]                                                                                                    | 1.84                | [Max depth]                                     |
| > 0x7f10ca7022d6                                                                                                    | 5.13                | /usr/lib64/libcuda.so.390.25                    |
| > obj_segmentation(void*, Tcl_Interp*, int, Tcl_Obj* const*)                                                                         | 3.44                | /home/johns/vmd/src/gtcbuilds/vmd_LINUXAMD64.11 |

### shows statistics from periodic call-stack backtraces

# Statistical Sampling - Filtering

|                                    | 2.4s                   | 2.65                                                                                                    | 2.85                                         | 35                                          | 3.2s                                                                                                    | 3.4s              | 3.6s                  | 3.85          |  |
|------------------------------------|------------------------|----------------------------------------------------------------------------------------------------|----------------------------------------------|---------------------------------------------|----------------------------------------------------------------------------------------------------|-------------------|-----------------------|---------------|--|
| CPU (8)                            |                        |                                                                                                    |                                              |                                             |                                                                                                    |                   |                       |               |  |
| <ul> <li>Threads (19)</li> </ul>   |                        |                                                                                                    |                                              |                                             |                                                                                                    |                   |                       |               |  |
| ▼ 🗹 [23600] vmd_LINU -             | <u></u>                | and the second second second second second second second second second second second second second second second | ing and di                                   |                                             |                                                                                                    |                   |                       |               |  |
| OS runtime libraries               | 1                      | ninadadada mi a din                                                                                              |                                              |                                             |                                                                                                    |                   |                       |               |  |
|                                    |                        |                                                                                                    |                                              |                                             |                                                                                                    | VME               | ) process user script | (s) [2.506 s] |  |
|                                    | WMDreadSt              |                                                                                                    | drc [552.183                                 | Les Cartes                                  |                                                                                                    |                   | VMDre                 | adStartup()   |  |
|                                    | The Charles of Charles |                                                                                                    |                                              |                                             |                                                                                                    |                   |                       | Segmentat     |  |
| NVTX ([Default])                   |                        |                                                                                                    |                                              | MDApp                                       |                                                                                                    |                   | Segmentation:         | :segment()    |  |
|                                    |                        |                                                                                                    |                                              |                                             |                                                                                                    | Watershee         | ::watershed()[653.    | 451 ms]       |  |
|                                    |                        |                                                                                                    |                                              |                                             |                                                                                                    | (Watershed::      | watershed_gpu() [63   | 19.827 ms]    |  |
| CUDA API                           |                        |                                                                                                    |                                              |                                             |                                                                                                    |                   |                       |               |  |
|                                    | •                      |                                                                                                    |                                              |                                             |                                                                                                    |                   |                       |               |  |
| Bottom-Up View 👻 Process [2        | 23600] vmd_L           | INUXAMD64 (3 of 1                                                                                                | 9 threads)                                   |                                             |                                                                                                    |                   |                       |               |  |
| Tilter 9.68% (2,349 sar            | mples) of data         | is shown due to a                                                                                                | pplied filters                               | Time filter: 2                              | .94 to 3.22 (0.2                                                                                                    | 28 seconds or 2.8 | %).                   |               |  |
| Symbol Name                        |                        | Self. %                                                                                                    | ▲ Module M                                   | lame                                        |                                                                                                    |                   |                       |               |  |
| <ul> <li>IO vfscanf</li> </ul>     |                        | 21                                                                                                    | .97 /usr/lib64                               | 4/libc-2.17.so                              | N. Contraction of the second second s |                   |                       |               |  |
| ▼ IO vfscanf                       |                        | 21                                                                                                    | .97 /usr/lib64                               | 4/libc-2.17.so                              |                                                                                                    |                   |                       |               |  |
| <ul> <li>isoc99 vsscanf</li> </ul> |                        | 21                                                                                                    | .97 /usr/lib64                               | 4/libc-2.17.so                              |                                                                                                    |                   |                       |               |  |
| <ul> <li>_isoc99_sscanf</li> </ul> | 21                     | .97 /usr/lib64                                                                                                   | 4/libc-2.17.so                               |                                             |                                                                                                    |                   |                       |               |  |
| atoifw                             | 20                     | .65 /home/jo                                                                                                    | hns/vmd/LINU                                 | JXAMD64/vmd                                 | LINUXAMD64                                                                                                    |                   |                       |               |  |
| read pdb structure                 | 0                      | 72 /home/jo                                                                                                    | 2 /home/johns/vmd/LINUXAMD64/vmd LINUXAMD64  |                                             |                                                                                                    |                   |                       |               |  |
| get psf atom                       |                        | 0                                                                                                    | .60 /home/jo                                 | 0 /home/johns/vmd/LINUXAMD64/vmd LINUXAMD64 |                                                                                                    |                   |                       |               |  |
| VolumetricData::compute_vo         | lume gradient          | 18                                                                                                    | 26 /home/johns/vmd/LINUXAMD64/vmd_LINUXAMD64 |                                             |                                                                                                    |                   |                       |               |  |
| read ccp4 data(void*, int, flo     | 8                      | .77 /home/jo                                                                                                    | 7 /home/johns/vmd/LINUXAMD64/vmd_LINUXAMD64  |                                             |                                                                                                    |                   |                       |               |  |

### **Events View**

Events View

\*

|        |                                        |          |           |        | Name | -                                                                      |
|--------|----------------------------------------|----------|-----------|--------|------|------------------------------------------------------------------------|
| #      | ▼ Name                                 | Start    | Duration  | TID    | *    | Description:                                                           |
| 149153 | device_tea_leaf_ppcg_solve_calc_sd_new | 11,4088s | 3,265 µs  | 390019 |      | Call to cudaMemcpy                                                     |
| 149154 | device_pack_bottom_buffer              | 11,4088s | 3,247 µs  | 390019 |      | Memory copies                                                          |
| 149155 | 🕐 cudaMemcpy                           | 11,4088s | 1,838 ms  | 390019 |      | Begins: 11,4088s                                                       |
| 149174 | MPI_Isend                              | 11,4106s | 1,564 µs  | 390019 |      | Return value: 0                                                        |
| 149175 | MPI_Irecv                              | 11,4106s | 1,420 µs  | 390019 |      | Correlation ID: 40146                                                  |
| 149176 | MPI_Waitall                            | 11,4106s | 1,772 ms  | 390019 |      | Call stands                                                            |
| 149199 | cudaMemcpy                             | 11,4124s | 77,788 µs | 390019 |      | Call Stack:<br>libcuda.so.460.27.04[12 Frames]                         |
| 149201 | device_unpack_bottom_buffer            | 11,41255 | 5,232 µs  | 390019 |      | libcuda.so.460.27.04!cuMemcpyDtoH_v2                                   |
| 149202 | device_tea_leaf_ppcg_solve_update_r    | 11,4125s | 3,334 µs  | 390019 |      | libcudart.so.11.1.74[Z Frames]<br>libcudart.so.11.1.74[cudaMemcpy      |
| 149203 | device_tea_leaf_ppcg_solve_calc_sd_new | 11,4125s | 3,268 µs  | 390019 |      | tea_leaf!                                                              |
| 149204 | device_pack_bottom_buffer              | 11,4125s | 3,031 µs  | 390019 |      | tealeafCudaChunk::packUnpackAllButters()<br>tea leaflcuda pack buffers |
| 149205 | cudaMemcpy                             | 11,4125s | 1,853 ms  | 393019 |      | tea_leafltea_module_MOD_tea_exchange                                   |
| 149224 | MPI_Isend                              | 11,4143s | 2,081 µs  | 390019 |      | update halo module MOD update halo                                     |
| 149225 | MPI_Irecv                              | 11,4143s | 1,191 µs  | 390019 |      | tea_leafl                                                              |
| 149226 | - MPI_Waitall                          | 11,4143s | 1,786 ms  | 390019 |      | tea_leat_ppcg_module_MOD_tea_leat_run_p<br>pcq_inner_steps             |
| 149227 | libucp.so.0.0.0!ucp_worker_progress    | 11,4144s | -         | 390019 |      | tea_leaf!_tea_leaf_module_MOD_tea_leaf                                 |
| 149228 | libucp.so.0.0.0!ucp_worker_progress    | 11,4144s | 1.00      | 390019 |      | [Unknown]!0x0                                                          |
| 149229 | libopen-pal.so.40.20.5!opal_progress   | 11,4145s | 12        | 390019 |      | [Broken backtraces][[Broken backtraces]                                |
| 149230 | libuct.so.0.0.0luct_mm_iface_progress  | 11,4146s | -         | 390019 |      |                                                                        |
| 149231 | libonen-nal so 40 20 51onal progress   | 11 4147s | _         | 390019 | *    |                                                                        |

# **Expert System**

|                                                                   |                      |               |          |          |          |                   |           |           | CUDA Async | Memcpy with P    | ageable Mem | 0  |
|-------------------------------------------------------------------|----------------------|---------------|----------|----------|----------|-------------------|-----------|-----------|------------|------------------|-------------|----|
| -<br>File <u>V</u> iew <u>T</u> ools Help                         |                      |               |          |          |          |                   |           |           | CUDA Synch | ronous Memcpy    | /           |    |
| profile_circe-n011_506451_0.qdrep.                                | qdrep 🗙              |               |          |          |          |                   |           |           | CUDA Synch | ronous Memset    |             |    |
| ■ Timeline View ▼                                                 |                      |               |          |          |          |                   |           | 📼 Q 1x    | CUDA Synch | ronization APIs  |             |    |
| 55.5                                                              |                      | +676,05ms     | +676,1ms | +676,15  | ns +6    | 76,2ms            | +676,25ms | +676,3ms  | CUDA GPU S | tarvation        |             |    |
| CUDA API 📮                                                        | cudaStreamS          | ec elemen     | elem     | el)      | udaMemc  | cudaMemcpyAsyn    | c cuda)   |           | CUDA GPU L | ow Utilization   |             |    |
| OS runtime libraries                                              |                      |               |          |          |          | pthread_cond_wait |           | •         | VULKAN GPI | U Starvation     |             |    |
| 10 threads hidden — 🕂                                             | 1179 px; 0 m         | sec           |          |          |          |                   |           |           | VULKANGR   |                  |             |    |
| - CUDA HW (0000:34:00.0 - Te                                      | 1179 px 0 m          |               | 1 L      |          | 4        |                   |           |           | VOLKAN GP  | o Low Othization | 1           |    |
| <ul> <li>[All Streams]</li></ul>                                  | ncciAll m            | sec           |          |          | 1 I      |                   | - i       |           |            |                  |             |    |
| ▶ 60.8% Default stream 1                                          | 1179 px; m           | sec           |          | i i      | Y I      |                   | - i       |           |            |                  |             |    |
| 10.79 39.2% Stream 29                                             | ncclAll 0 m          | sec           |          |          |          |                   |           |           |            |                  |             |    |
|                                                                   | 4                    | coc.          |          |          |          |                   |           |           |            |                  | Þ           | -  |
| Expert System View                                                |                      |               |          |          |          |                   |           |           |            |                  |             |    |
| Expert System view                                                |                      |               |          |          |          |                   |           |           |            |                  | 8 Setting   | 15 |
| CUDA Async Memory with Pageah                                     | ale Memory 💌         | Duration + St | art      | Src Kind | Dst Kind | Bytes             | PID       | Device ID | Context ID | Stream ID        | API Name    |    |
| coord of the mentery man agead                                    | a memory             | 2,048 µs      | 6,38792s | Device   | Pageable | 8 B               | 75475     | 0         | 1          |                  | 7 cudaMemcp |    |
| The following APIs use PAGEABLE<br>which causes asynchronous CUDA | memory —<br>A memcov | 2,048 µs      | 6,8334s  | Device   | Pageable | 4 B               | 75475     | 0         | 1          | 1                | 7 cudaMemcp |    |
| operations to block and be execut                                 | ed                   | 2,016 µs      | 2,5394s  | Device   | Pageable | 4 B               | 75475     | 0         | 1          |                  | 7 cudaMemcp |    |
| synchronously. This leads to low G<br>utilization.                | PU                   | 2.016 µs      | 3.90617s | Device   | Pageable | 48 B              | 75475     | 0         | 1          |                  | 7 cudaMemcp |    |
|                                                                   |                      | 2.016 µs      | 4.25257s | Device   | Pageable | 4 B               | 75475     | 0         | 1          | 8                | 7 cudaMemcp |    |
| suggestion: If applicable, use PIN<br>memory instead.             | NED                  | 2,016 µs      | 5,67617s | Device   | Pageable | 48 B              | 75475     | 0         | 1          |                  | 7 cudaMemcp |    |
| CI I command:                                                     |                      | 2,016 µs      | 5,9572s  | Device   | Pageable | 8 B               | 75475     | 0         |            |                  | 7 cudaMemcp |    |
| nsys analyze -r cuda-async-memcp                                  | y /mnt/data/         | 2,016 µs      | 5,97088s | Device   | Pageable | 4 B               | 75475     | 0         | 1          |                  | 7 cudaMemcp |    |
| traces/qdrep/nccl/profile_circe-<br>n011_506451_0_solite          |                      | 4             |          |          | · · · ·  |                   |           |           | 1          | 1                |             | *  |
| non_soursi_o.squee                                                |                      |               |          |          |          |                   |           |           |            |                  |             | -  |

# **GPU Metrics Sampling**

|                                                                        | • 16.6s 16.7s 16.8s                                                                                                    | 16.9s 17s                                                                                                    | 17.1s 17.2s 17.3s 17.4s                                             | 17.5s 17.6s 17.7s 17.8s 17.9s                               |  |  |  |  |  |
|------------------------------------------------------------------------|----------------------------------------------------------------------------------------------------|----------------------------------------------------------------------------------------------------|---------------------------------------------------------------------|-------------------------------------------------------------|--|--|--|--|--|
| <ul> <li>CPU (256)</li> </ul>                                          |                                                                                                    |                                                                                                    |                                                                     |                                                             |  |  |  |  |  |
| <ul> <li>GPU (A100 Graphics Device - 0</li> </ul>                      |                                                                                                    | I REFERE AND DATA DATA DE                                                                                                    |                                                                     |                                                             |  |  |  |  |  |
| ▼ GPU Metrics                                                          | lative line la                                                                                                    |                                                                                                    | • Is my GPU full? Sufficient grids size & streams?                  |                                                             |  |  |  |  |  |
| SYS Clock Frequency                                                    | and common and a second second second second                                                                                                    | to management and the                                                                                                    |                                                                     |                                                             |  |  |  |  |  |
| GR Active                                                              | aber any a little in the second second s                                                                                                    | and a second second second                                                                                                    | <ul> <li>Is my instruction rate low (possibly IO bound)?</li> </ul> |                                                             |  |  |  |  |  |
| SM Active                                                              | line and the state                                                                                                    | and a state of the state of the |                                                                     |                                                             |  |  |  |  |  |
| SM Instructions                                                        |                                                                                                    |                                                                                                    | Am I using tensor cores                                             | S?                                                          |  |  |  |  |  |
| SM Warp Occupancy                                                      |                                                                                                    | andraiga sha maas                                                                                                    | Can I see GPU Direct R                                              | DMA/Storage or other transfers?                             |  |  |  |  |  |
| DRAM Bandwidth                                                         | hi a ci a bi hi hi i                                                                                                    | kierandina kuna                                                                                                    | Custom wide CDU shee                                                | an en til e e                                               |  |  |  |  |  |
| PCIe Bandwidth     CPU (4100 Craphics Device 1)                        |                                                                                                    | •                                                                                                    | System-wide GPU obse                                                | rvation                                                     |  |  |  |  |  |
| <ul> <li>GPU (A100 Graphics bevice - C</li> <li>GPU Metrics</li> </ul> | and the second second s | bach therein the a function the                                                                                                    | (no app required but sudo or                                        | regkey                                                      |  |  |  |  |  |
| GPC Clock Frequency                                                    |                                                                                                    |                                                                                                    | (no upp required, but sudo or                                       |                                                             |  |  |  |  |  |
| SYS Clock Frequency                                                    |                                                                                                    |                                                                                                    | 10kHz default can be i                                              | ncreased depending on GPU                                   |  |  |  |  |  |
| GR Active                                                              |                                                                                                    | and and a second and a second                                                                                                    |                                                                     | <b>J</b>                                                    |  |  |  |  |  |
| <ul> <li>SM Active</li> <li>SM Instructions</li> </ul>                 | ulter Tree Iner                                                                                                    |                                                                                                    | Metrics:                                                            |                                                             |  |  |  |  |  |
|                                                                        | LEALANDER IN JUNE JUNE AND JUNE AND JUNE AND AND AND AND AND AND AND AND AND AND                                                                                                    |                                                                                                    |                                                                     |                                                             |  |  |  |  |  |
| SM Warp Occupancy                                                      | Man Man And                                                                                                    |                                                                                                    |                                                                     |                                                             |  |  |  |  |  |
| DRAM Bandwidth                                                         |                                                                                                    |                                                                                                    | SM utilizations                                                     | IO throughputs                                              |  |  |  |  |  |
| PCIe Bandwidth                                                         |                                                                                                    | tabilitatia Estas                                                                                                    | - CMa activa                                                        |                                                             |  |  |  |  |  |
| <ul> <li>GPU (A100 Graphics Device - 0</li> </ul>                      | oc                                                                                                    |                                                                                                    | • SIMS active                                                       | • PCIe                                                      |  |  |  |  |  |
| GPU Metrics     GPU (A100 Graphics Device - 0                          | or                                                                                                    | a his bar a ball har and the start of                                                                                                    | Instructions                                                        | <ul> <li>NVL ink</li> </ul>                                 |  |  |  |  |  |
| GPU Metrics                                                            | NAME AND ADDRESS OF ADDRESS OF AD | de lasta danstitu                                                                                                    |                                                                     |                                                             |  |  |  |  |  |
| <ul> <li>GPU (A100 Graphics Device - 0</li> </ul>                      | oc                                                                                                    |                                                                                                    | TensorCores                                                         |                                                             |  |  |  |  |  |
| GPU Metrics     GPU (A100 Craphics Doutes - 0                          | reiter in the second sector is                                                                                                    | al leased descend bet also be a                                                                                                    |                                                                     |                                                             |  |  |  |  |  |
| GPU Metrics                                                            | The second second secon | the design of the second second                                                                                                    | Warp occupancy                                                      |                                                             |  |  |  |  |  |
| <ul> <li>GPU (A100 Graphics Device - 0</li> </ul>                      | oc                                                                                                    |                                                                                                    | i i a poccapariej                                                   |                                                             |  |  |  |  |  |
| GPU Metrics     GPU (A100 Creative Device 1)                           | to be he he have been been here here here here here here here h                                                                                                    |                                                                                                    | (including unalloc                                                  | ated slots)                                                 |  |  |  |  |  |
| GPD (A100 Graphics Device - C                                          |                                                                                                    |                                                                                                    | (                                                                   |                                                             |  |  |  |  |  |
| [All Streams]                                                          |                                                                                                    |                                                                                                    | dgrad2d_grouped_direct_kernel                                       | dgrad2d_grouped_direct_kernel dgrad2d_grouped_direct_kernel |  |  |  |  |  |
| [29106] ovthon                                                         |                                                                                                    |                                                                                                    |                                                                     |                                                             |  |  |  |  |  |
| CUDA API                                                               |                                                                                                    | msetAsync                                                                                                    | a/EventSyndrronize                                                  | autorentseard                                               |  |  |  |  |  |
| ✓ [24832] python -                                                     |                                                                                                    |                                                                                                    |                                                                     | TensorFlow on 8xGA100 at 20kHz                              |  |  |  |  |  |
| CUDA API                                                               |                                                                                                    | 1 1 1 1 1 1 1 1 1 1                                                                                                    | ouStreamSyndronize                                                  |                                                             |  |  |  |  |  |

# Communication Libraries & Multi-Node Support

# OpenSHMEM, MPI and UCX

| <ul> <li>[1430905] SHMEM PE 1</li> </ul> |                            |                       |                     |                                |                           |                          |
|------------------------------------------|----------------------------|-----------------------|---------------------|--------------------------------|---------------------------|--------------------------|
| OS runtime libraries                     | 971 px; 0 msec             |                       |                     |                                |                           |                          |
|                                          | shmem                      | shmem_float_p [7,145] | shme                | shme                           | m_barrier_all [18,019 μs] | shmem_finalize [1,279 s] |
| SHMEM                                    | 971 px <del>; 0 msec</del> |                       | shmem               | float p                        |                           | shmem_barrier_all [7,3   |
| Profiler overhead                        | 971 px; 0 msec             |                       | Begins:             | 0,472616s                      |                           |                          |
| <ul> <li>[1430917]</li> </ul>            | 971 px; 0 msec             |                       | Ends: 0,<br>Thread: | 472619s (+2,470 μs)<br>1430905 |                           |                          |

| 👻 🔽 [174635] MPI Rank 0 🕞                                                                                                    |                                                                                                    |                               |                                                    |                                            |
|----------------------------------------------------------------------------------------------------|----------------------------------------------------------------------------------------------------|-------------------------------|----------------------------------------------------|--------------------------------------------|
| MPI                                                                                                    | MPI_I:                                                                                                    | send [7,319 µs]               | MPI_Irecv [7,585 µs]                               | MPI_Waitall [11,493 µs]                    |
| <ul> <li>         [174635] MPI Rank 0 +         MPI     </li> <li>         UCX     </li> <li>Start &amp; End</li> <li>Profiler overhead</li> </ul> | ucp_tag_send_nbx   UCP tr                                                                                                    |                               | ucp_tag_recv_nbx   UCP transf                      | ucp_rkey                                   |
| - Con                                                                                                    | i o i o pago i i occ                                                                                                    | ucp_tag_send_nbx              | use the cond aby LUCD tennelse preserves (34.403   | ) and                                      |
| Start & End                                                                                                    | 1019 px; 0 mse                                                                                                    | Ends: 0,177988s (+3,990 µs)   | ucp_tag_send_nbx   OCP transfer processing [21,163 | _nbx   UCP transfer processing [14,243 µs] |
| Profiler overhead                                                                                                    | MPI_Isend [7,319 µs]         MPI           ucp_tag_send_nbx   UCP tr         ucp_tag_it           1019 px; 0 msec         ucp_tag_send_nbx           Begins: 0,177984s         ucp_tag_it           1019 px; 0 msec         interaction           1019 px; 0 msec         interaction           1019 px; 0 msec         interaction           1019 px; 0 msec         interaction           1019 px; 0 msec         interaction           1019 px; 0 msec         interaction           1019 px; 0 msec         interaction           1019 px; 0 msec         interaction |                               |                                                    |                                            |
| 6 threads hidden 🗕 🕂                                                                                                    | 1019 px; 0 msec                                                                                                    | Category: UCP transfer submit |                                                    |                                            |

Completion tracking of non-blocking UCP communication operations

# **NVSHMEM and NCCL**

| ■ Timeline View ▼                        |                                        |                        |                                                             | <u>.</u>  | Q 1x   | 0         |              | (1) 23 messages  |
|------------------------------------------|----------------------------------------|------------------------|-------------------------------------------------------------|-----------|--------|-----------|--------------|------------------|
| 15                                       | +521,52ms +521,54ms +521,56ms          | +521,58ms +521 1s 521, | 6087ms1,62ms +521,64ms +521,66ms                            | +521,68ms | +521,7 | ms        | +521,72ms    | +521,74ms        |
| <ul> <li>[19621] NVSHMEM PE 0</li> </ul> | 1063 px; 0 msec                        |                        |                                                             |           |        |           |              |                  |
| NCCL                                     | 1063 px; 0 msec                        | ncclAllReduce [26,3.   | 1                                                           |           |        |           |              |                  |
|                                          | nvshmem_malloc [36,690 µs]             | nvshmemx_int_sum_r.    |                                                             |           |        | 0         | nvshmem_free | 2 [91,979 μs]    |
| NVSHMEM                                  | 1063 px; 0 m( <b>n</b> )               |                        |                                                             |           |        | nvshm     | em_quiet [   |                  |
| CUDA API                                 | cuSt ba cuStre accu                    | ncciKe].               | . cor cudaStreamSynchronize                                 | cud       |        | CuS       | treamSy b    | arr cuStrea      |
| Profiler overhead                        | 1063 px; 0 msec                        |                        |                                                             |           |        |           |              |                  |
| ▼ CUDA HW (0000:06:00.0 -                | 1 1063 px msec                         | L                      |                                                             |           |        |           |              |                  |
| [All Streams]                            | 1063 px msec bar a                     |                        | cclKernel_AllReduce_RING_LL_S                               |           |        |           |              | barrie           |
| 79.5% Default stream 7                   | 1063 px; 0 msec                        |                        | ncclKernel AllReduce RING LL Sum int32 t                    |           |        |           |              |                  |
| 7.335 <sup>+</sup> 19.8% Stream 22       | 1063 px                                |                        | Begins: 1,52161s                                            |           |        |           |              | barrie           |
|                                          |                                        |                        | Ends: 1,52165s (+41,504 µs)<br>arid: <<<1, 1, 1>>>          |           |        |           |              | Þ                |
| Events View 👻                            |                                        |                        | block: <<<64, 1, 1>>>                                       |           |        |           |              |                  |
|                                          |                                        |                        | Static Shared Memory: 41.472 bytes                          |           | Name   | •         |              | Q                |
| # • Name                                 |                                        |                        | Registers Per Thread: 96                                    | TID       | -      | Descripti | ion:         |                  |
| 730 💌 nvshme                             | emx_int_sum_reduce_on_stream           |                        | Local Memory Per Thread: 0 bytes                            | 19621     |        | nvshme    | mx int sum r | reduce on stream |
| 1 731 • ncc                              | AllReduce                              |                        | Shared Memory executed: 98.304 bytes                        | 19621     |        | Begins: 1 | ,52158s      | Euch             |
| 732 cu                                   | daStreamIsCapturing                    |                        | Shared Memory Bank Size: 4 B<br>Launched from thread: 19621 | 19621     |        | Thread:   | 19621        | 1040             |
| 733 cu                                   | daStreamWaitEvent                      |                        | Latency: ←10,563 µs                                         | 19621     |        |           |              |                  |
| 734 nc                                   | clKernel_AllReduce_RING_LL_Sum_int32_t |                        | Stream: Stream 20                                           | 19621     | -      |           |              |                  |

# **OpenMP - Correlation Highlighting**

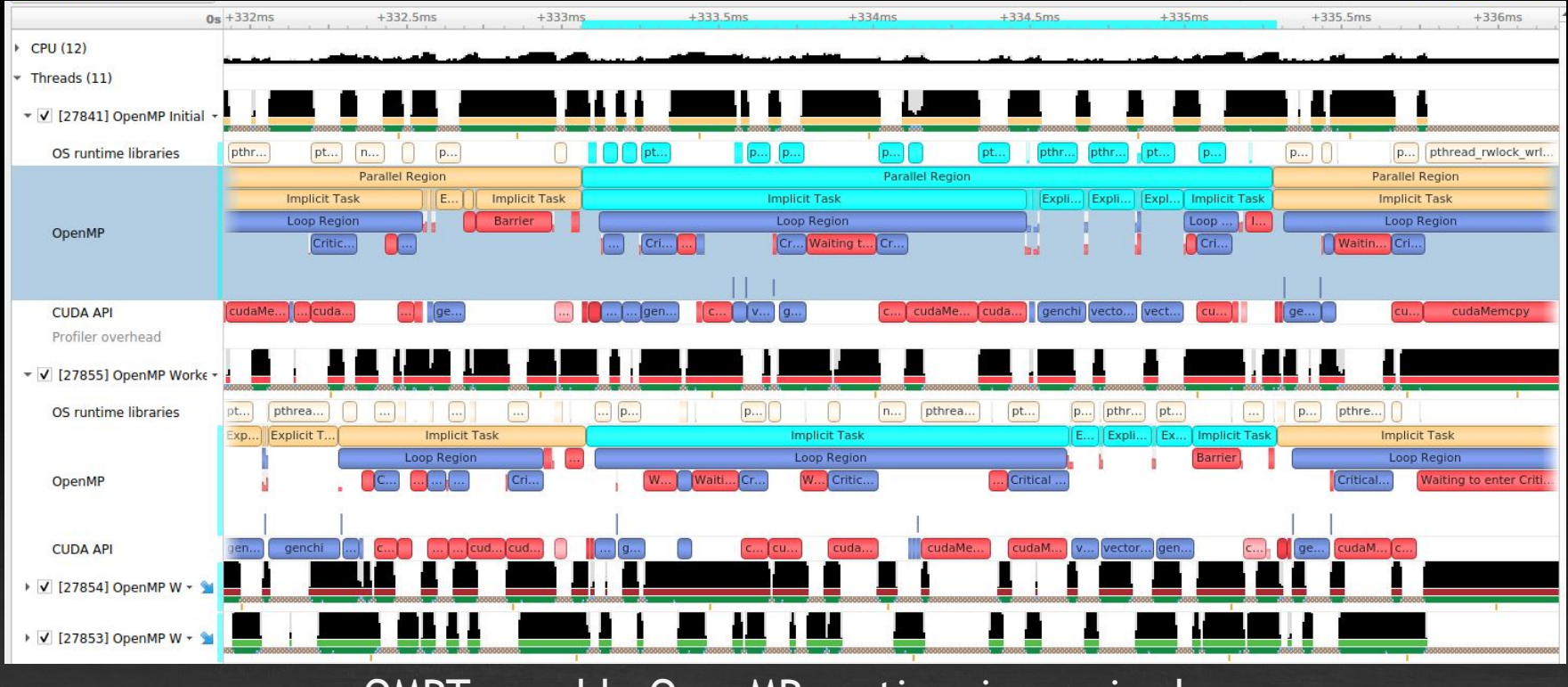

OMPT-capable OpenMP runtime is required.

# Loading Multiple Reports into one Timeline

| <u>File View T</u> ools <u>H</u> elp              |                            |                                               |                 |
|---------------------------------------------------|----------------------------|-----------------------------------------------|-----------------|
| New Project                                       | Ctrl+N                     |                                               |                 |
| <u>O</u> pen                                      | Ctrl+O                     | ⊠ Θ1v □                                       | (i) 17 messages |
| Add Report (beta)                                 | Ctrl+T                     | 2° 3° de 5e 6e 7e                             | 85              |
| Import                                            | Ctrl+I                     |                                               |                 |
| Export jacobi_2mpi.qdrep [2 repo                  | orts] Ctrl+E               |                                               |                 |
| <u>Close jacobi_2mpi.qdrep [2 repor</u>           | ts] Ctrl+W                 |                                               |                 |
| ⊛ E <u>x</u> it                                   | Ctrl+Q                     |                                               |                 |
|                                                   |                            | Jacobi solve [3,472 s] Jacobi solve [1,811 s] |                 |
| NVTX                                              | 1179 px; 0 msec            |                                               |                 |
| CUDA API                                          | 1179 px; 0 m cuda cudaHos. | cudaHo                                        |                 |
| Profiler overhead                                 | 117 k; 0 msec              |                                               |                 |
| 9 threads hidden – +                              | 1179 px; 0 msec            |                                               |                 |
| <ul> <li>CUDA HW (0000:06:00.0 - Tesla</li> </ul> | 1179 px; 0 msec            | · · · · · · · · · · · · · · · · · · ·         |                 |
| <ul> <li>prm-dgx-16 (0:0)</li> </ul>              | 1179 px; 0 msec            |                                               |                 |
| <ul> <li>CPU (80)</li> </ul>                      | 1179 px; 0 msec            |                                               |                 |
| ▼ Threads (10)                                    | 1179 px; 0 msec            |                                               |                 |
| 👻 🔽 [19265] MPI Rank 0 👻                          |                            |                                               |                 |
| OS runtime libraries                              | 112 ioctl                  | iocti                                         |                 |
| MPI                                               | 11 MPI_Initsec             |                                               | j               |
| NVTX                                              | 1179 px; 0 msec            | Jacobi solve [3,474 s] Jacobi solve [1,811 s] |                 |
| 2.841 CUDA API                                    | 1179 px; 0 m cuda cudaHo   | )cudaHo                                       |                 |

# **Nsight Systems - Summary**

#### Today

- Mainly used for single server profiling runs
- Focused on GPU workloads, API trace, thread samples
- Cluster profiling
  - Load multiple reports into one timeline
  - MPI (including communication parameters), OpenSHMEM, UCX tracing
  - NIC metrics sampling (congestions, read/write bandwidth)

### Roadmap

- Improve multi-node support, e.g. correlation across nodes, switch statistics, etc.
- Determine latency, congestion, hot devices (NICs, switches, network storage)

# THANK YOU!

| Download | https://developer.nvidia.com/nsight-systems<br>NOTE: website version is newer than CUDA Toolkit version                                                                                                    |
|----------|----------------------------------------------------------------------------------------------------|
| Docs     | https://docs.nvidia.com/nsight-systems/index.html                                                                                                    |
| Forums   | https://devtalk.nvidia.com                                                                                                    |
| Email    | nsight-systems@nvidia.com                                                                                                    |
| Blogs    | <ul> <li><u>https://developer.nvidia.com/blog/nvidia-nsight-systems-containers-cloud</u></li> <li><u>https://developer.nvidia.com/blog/nsight-systems-exposes-gpu-optimization</u></li> <li><u>https://developer.nvidia.com/blog/understanding-the-visualization-of-overhead-and-latency-in-nsight-systems</u></li> <li><u>https://developer.nvidia.com/blog/nvidia-tools-extension-api-nvtx-annotation-tool-for-profiling-code-in-python-and-c-c/</u></li> </ul> |

Hands-on TeaLeaf

### Hands-on TeaLeaf

| e View Tools Help  Er50.qdrep x report.qdrep x profile_circe-n011_506451_0.qdrep.qdrep x laplace2d_baseline.qdrep x taplace2d_data.qdrep x tealeaf.qdrep x  Timetine View   Timetine View                                                                                                    |                                           |                           |                            | NVIDIA Nsight Systems       | 2021.3.1                    |                        |                           |            |
|----------------------------------------------------------------------------------------------------|-------------------------------------------|---------------------------|----------------------------|-----------------------------|-----------------------------|------------------------|---------------------------|------------|
| Hersbacker x report.gdrep x profile_circe-n011_506451_0.qdrep.qdrep x laplace2d_baseline.qdrep x laplace2d_data.qdrep x tealeaf.qdrep x Immeraus (TT) Immeraus (TT) Immeraus (                                                                                                    | e <u>V</u> iew <u>T</u> ools <u>H</u> elp |                           |                            |                             |                             |                        |                           |            |
| Timeline View       Image: 1x                                                                                                    | -r50.qdrep 🗙 report.qdrep 🗙 p             | profile_circe-n011_506451 | 1_0.qdrep.qdrep 🗙 laplace2 | d_baseline.qdrep 🗙 laplace2 | d_data.qdrep 🗙 tealeaf.qdre | р×                     |                           |            |
| Ba< + 4904ms       +906ms       +906ms       +914ms       +914ms       +916ms       +920ms       +924ms         IMIREAUS (TT)       Imiteaus (TT)       Imiteaus (TT) <th>➡ Timeline View 👻</th> <th></th> <th></th> <th></th> <th></th> <th>🖾 Q 1x 🗍</th> <th>A warnings, 2</th> <th>25 message</th>                                                                                                    | ➡ Timeline View 👻                         |                           |                            |                             |                             | 🖾 Q 1x 🗍               | A warnings, 2             | 25 message |
| • ♥ ♥ [52199] MPI Rank 1 •             MPI             MPI             MVTX             Update_halo [3,701 ms] update_halo [3,672 ms] update_halo [3,689 ms] update_halo [3,699 ms] update_halo [3,699 ms] update_halo                                                                                                    | <ul> <li>Inreads (11)</li> </ul>          | +904ms +906ms             | +908ms +91                 | 0ms +912ms                  | +914ms +916ms               | +918ms +920ms          | +922ms +924m              | s i i i i  |
| MPI       MPI_Waitali [         NVTX       update_halo [3,672 ms]       update_halo [3,657 ms]       update_halo [3,695 ms]       update_halo [3,698 ms]       update_halo [3,698 ms]       update_halo [3,691 ms]       update_halo [3,691 ms]       update_halo [3,691 ms]       update_halo [3,691 ms]       update_halo [3,691 ms]       update_halo [3,691 ms]       update_halo [3,691 ms]       update_halo [3,691 ms]       update_halo [3,691 ms]       update_halo [3,691 ms]       update_halo [3,691 ms] <td>👻 🗹 [52199] MPI Rank 1 👻</td> <td></td> <td></td> <td></td> <td></td> <td></td> <td></td> <td></td>                                                                                                    | 👻 🗹 [52199] MPI Rank 1 👻                  |                           |                            |                             |                             |                        |                           |            |
| NVTX       update_halo [3,701 ms]       update_halo [3,672 ms]       update_halo [3,657 ms]       update_halo [3,668 ms]       update_halo [3,668 ms]       update_halo [3,669 ms]       update_halo [3,669 ms]       update_halo [3,669 ms]       update_halo [3,669 ms]       update_halo [3,669 ms]       update_halo [3,669 ms]       update_halo [3,669 ms]       update_halo [3,669 ms]       update_halo [3,669                                                                                                    | MPI                                       |                           |                            |                             | MPI_Waitall [               | )                      |                           |            |
| CUDA API       cudaMemcpy       cudaMemcpy <thcudamemcpy< th="">       cudaMemcpy</thcudamemcpy<>                                                                                                    | NVTX                                      | update_halo [3,701 ms]    | update_halo [3,672 ms]     | update_halo [3,557 ms]      | update_halo [3,689 ms]      | update_halo [3,695 ms] | update_halo [3,688 ms]    | upd        |
| Profiler overhead   10 threads hidden + <td>CUDA API</td> <td>cudaMemcpy</td> <td>cudaMemcpy</td> <td>cudaMemcpy</td> <td>cudaMemcpy</td> <td>cudaMemcpy</td> <td>cudaMemcpy</td> <td>cud</td>                                                                                                    | CUDA API                                  | cudaMemcpy                | cudaMemcpy                 | cudaMemcpy                  | cudaMemcpy                  | cudaMemcpy             | cudaMemcpy                | cud        |
| 10 threads hidden ← ↓<br>CUDA HW (0000:65:00.0 - NV<br>> 99.7% Kernels devi devi                                                                                                    | Profiler overhead                         |                           |                            |                             |                             |                        |                           | 2.0        |
| <ul> <li>CUDA HW (0000:65:00.0 - NV</li> <li>99.7% Kernels</li> <li>0.3% Memory</li> <li>0.3% Memory</li> <li>MVTX</li> <li>update_nalo [1</li> <li>update_nalo [1</li> <li>update_nalo [3.673 ms]</li> <li>update_nalo [3.665 ms]</li> <li>update_nalo [3.691 ms]</li> <li>update_nalo [3.691 ms]</li> <li>update_nalo [3.691 ms]</li> <li>update_nalo [3.691 ms]</li> <li>update_nalo [3.691 ms]</li> </ul>                                                                                                    | 10 threads hidden 🗕 🕂                     |                           |                            |                             |                             |                        |                           |            |
| > 99.7% Kernels       devi devic devi devic devi devi devi devic devi devic devi devic devi devi                                                                                                    | ▼ CUDA HW (0000:65:00.0 - NV              |                           |                            |                             |                             | Ť                      | i                         | 11         |
| ▶ 0.3% Memory       updat                                                                                                    | ▶ 99.7% Kernels                           | devi devic                | devi devic                 | devi devic                  | devi devic                  | devi devic             | devi devic                |            |
| NVTX       updat       update_halo [1,]       update_halo [1,]       update_halo [3,707 ms]       update_halo [1,]       update.halo [1,]       update.halo [3,.01 ms]       update.halo [3,.691 ms]       update.halo [3,.691 ms]       update.hal                                                                                                    | ▶ 0.3% Memory                             |                           |                            |                             |                             |                        |                           |            |
| <ul> <li>              [52198] ./tea_leaf          </li> <li>             Threads (11)         </li> <li>              [52198] MPI Rank 0 -          </li> <li>             MPI             MPI_Waitall []             MPI_Waitall []</li></ul>                                                                                                    | NVTX                                      | updat                     | pdate_halo [1,]            | update_halo [1,             | update_ha                   | lo [3,707 ms]          | update_halo [1,           | updat      |
| Threads (11)                                                                                                    | 🕶 🔿 [52198] ./tea_leaf                    |                           |                            |                             |                             |                        |                           |            |
| <ul> <li>V [52198] MPI Rank 0</li> <li>MPI</li> <li>MPI_Waitall [</li> <li>MPI_Waitall [</li> <li>MP</li></ul>                                                                                                    | <ul> <li>Threads (11)</li> </ul>          |                           |                            |                             |                             |                        |                           |            |
| MPI     MPI_Waitall [     MPI_Waitall [     MPI_Waitall [       NVTX     update_halo [3,704 ms]     update_halo [3,673 ms]     update_halo [3,682 ms]     update_halo [3,565 ms]     update_halo [3,691 ms]     update_halo [3,691 ms]                                                                                                    | ✓ √ [52198] MPI Rank 0 -                  |                           |                            |                             |                             |                        |                           |            |
| MP1     MP1_waitali []     MP1_waitali []     MP1_waitali []       NVTX     update_halo [3,704 ms]     update_halo [3,673 ms]     update_halo [3,682 ms]     update_halo [3,565 ms]     update_halo [3,691 ms]     update_halo [3,691 ms]                                                                                                    |                                           |                           |                            |                             |                             |                        |                           |            |
| NATY nhoare_uaio (2) to a unzi inhoare_uaio (2) to a unzi inhoare_uaio (2) | MP1                                       | undate halo [2 704 ms]    | undata bala [2.672 mc]     | undata bala [2 692 mc]      | undata hala 12 565 mcl      | undata halo [2 601 mc] | undata balo I2 601 mcl    | lunda      |
|                                                                                                    | INVIA                                     | 4                         | abaare_liaio [5,675 filis] | L abrace_liaio [2,002 [1]5] | T aboare_uaio [2/202 [U2]   |                        | 7 abrare_uaio [2,631 iu2] | [upua      |

### Sample from <a href="https://github.com/UK-MAC/TeaLeaf">https://github.com/UK-MAC/TeaLeaf</a>

### **Build TeaLeaf**

# Get the source code

git clone https://github.com/UK-MAC/TeaLeaf CUDA.git; cd TeaLeaf CUDA

### **# Get Fortran NVTX module and apply provided TeaLeaf NVTX patch** wget

https://raw.githubusercontent.com/maxcuda/NVTX\_example/master/nvtx.f90
git apply /p/project/training2123/work/dietrich3/tea\_nvtx.diff

#### # Load the environment modules

module add Stages/2022 NVHPC OpenMPI CUDA Nsight-Systems
#source /p/project/training2123/work/schmitt5/load\_modules.sh

#### # Build TeaLeaf

# if you did not apply the patch modify the Makefile: # add AMPERE architecture and -std=c++14 flag for nvcc make -e COMPILER=PGI

# Alternative: use the pre-compiled binary with minimal NVTX instrumentation /p/project/training2123/work/dietrich3/TeaLeaf CUDA/tea leaf

### **Profile TeaLeaf**

#### # Run TeaLeaf without profiling

srun -A training2123 -p booster -N 1 --ntasks-per-node=2 --gres=gpu:2 -t 10
./tea\_leaf

#### # Profile with NVTX

srun -A training2123 -p booster -N 1 --ntasks-per-node=2 --gres=gpu:2 -t 10
\ nsys profile -t cuda,mpi,ucx,osrt,nvtx --mpi-impl=openmpi \
-y 1 -d 8 --kill=none -o tea-nvtx.%q{SLURM PROCID} --stats=true ./tea leaf

#### # Profile with CPU and GPU sampling

```
srun -A training2123 -p booster -N 1 --ntasks-per-node=2 --gres=gpu:2 -t 10
\ nsys profile -t cuda,mpi,ucx,osrt,nvtx --mpi-impl=openmpi \
-y 1 -d 8 --kill=none -o tea-sampling%q{SLURM_PROCID} \
--backtrace=dwarf --sampling-period=3000000 \
--gpu-metrics-set=ga100 --gpu-metrics-device=0,1 \
--gpu-metrics-frequency=15000 \
./tea_leaf
```

# Analyze the Profile

Investigate CLI stats output (--stats)

Open the report file in the Nsight Systems GUI

- 1. Start JupyterLab
- 2. Open Xpra Desktop
- 3. module load Nsight-Systems
- 4. nsys-ui REPORTFILE.nsys-rep
- 5. Add report of second MPI rank into timeline (via GUI: File -> Add report (beta)

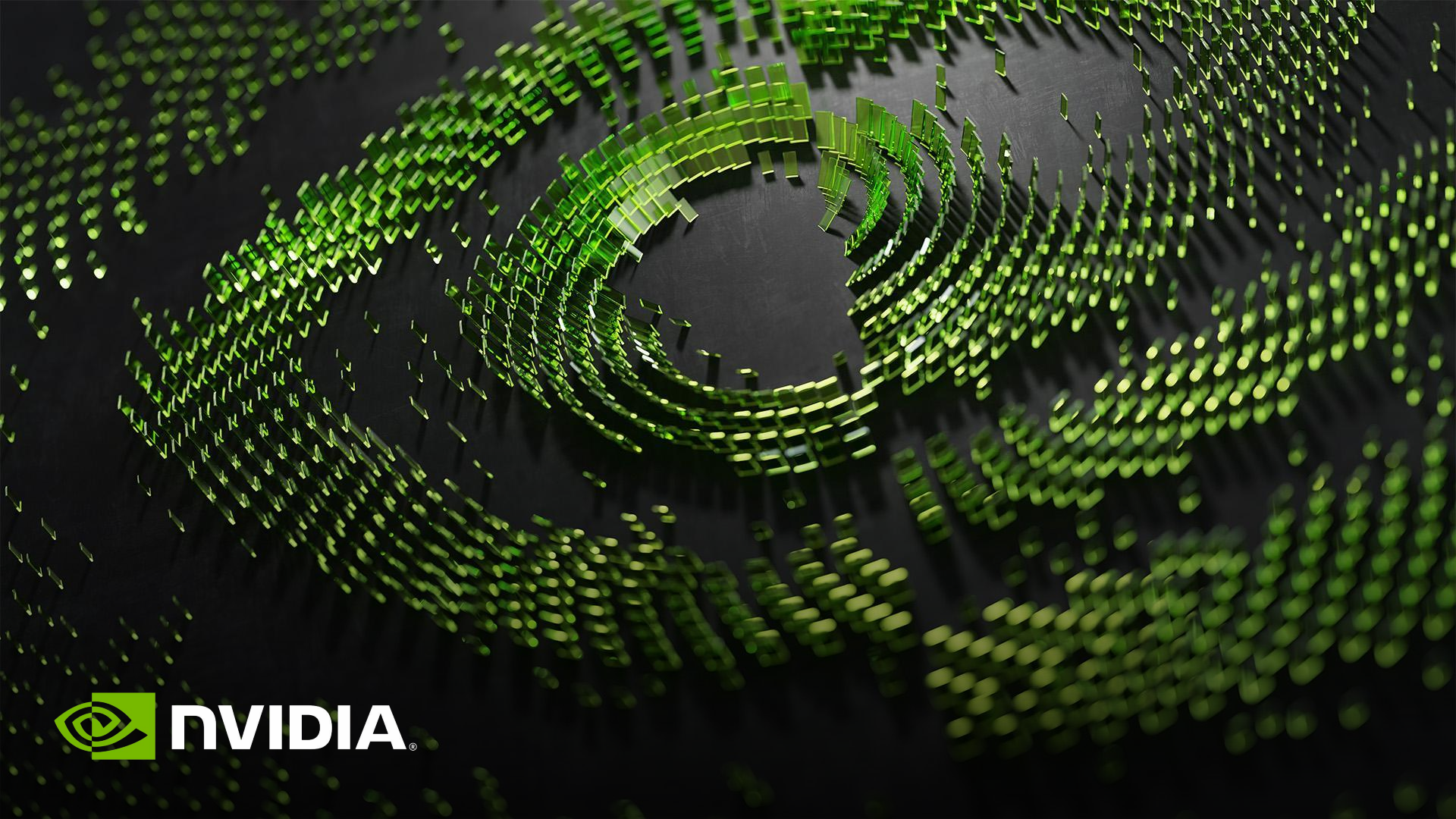